# **SIEMENS Business Class**

# se5880

Ethernet Security Router User's Guide

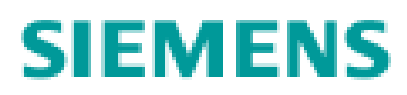

Part No. 107-7950-001

#### Software License and Limited Warranty

© Copyright 2004, Siemens Subscriber Networks, Inc. All rights reserved. Printed in the U.S.A.

Siemens Subscriber Networks, Efficient Networks, the Efficient Networks logo, and SpeedStream(tm) are trademarks of Siemens AG. All other names may be trademarks, service marks or registered trademarks held by their respective companies. This document is for information purposes only, Siemens Subscriber Networks is not responsible for errors or omissions herein. Siemens Subscriber Networks reserves the right to make changes to product specifications without notice.

#### Slemens Subscriber Networks, Inc. - End User Software License and Warranty

INSTALLATION OF THE HARDWARE AND SOFTWARE PROVIDED BY SIEMENS SUBSCRIBER NETWORKS, INC (SSN). CONSTITUTES ACCEPTANCE BY YOU OF THE TERMS OF THE FOLLOWING SOFTWARE LICENSE AND LIMITED WARRENTY. IF YOU DO NOT ACCEPT THESE TERMS, PLEASE RETURN THE HARDWARE AND SOFTWARE AND SOFTWARE IN ITS ORIGINAL PACKAGING TO THE VENDOR FROM WHICH YOU PURCHASED IT FOR A FULL REFUND OF THE PURCHASE PRICE.

The following describes your license to use the software (the "Software") that has been provided with your Siemens customer premise equipment ("Hardware") and the limited warranty that Siemens Subscriber Networks provides on its Software and Hardware. Siemens Subscriber Networks reserves any right not expressly granted to the end user.

#### Software License

The Software is protected by copyright laws and international copyright treaties. The Software is licensed and not sold to you. The definition od Software includes, but not limited to, system and operating software marketed by Siemens Subscriber Networks, including firmware, embedded software, software provided on media, downloadable software, software for configuration or programmable logic elements, and all Siemens Subscriber Networks maintenance and diagnostic tools associated with the above mentioned software. Accordingly, while you own the media (such as CD ROM or floppy disk) on which the software is recorded, Siemens Subscriber Networks or its licensors retains ownership of the Software itself.

- Grant of <u>License</u>. You may install and use one (and only one) copy of the Software in conjunction with the Siemens Subscriber Networks provided Hardware. You may make backup copies of the system configuration as required. If the Hardware is being installed on a network, you may install the Software on the network server or other server-side devise on which the Hardware is being installed and onto the client-side devices.
- 2. Restrictions. The license granted is a limited license. You may NOT:
  - · sublicense, assign, or distribute copies of the Software to others;
  - · decompile, reverse engineer, disassemble or otherwise reduce the Software or any part thereof to a human perceivable form;
  - · modify, adapt, translate or create derivative works based upon the Software or any part thereof; or
  - rent, lease, loan or otherwise operate for profit the Software.
- 2. <u>Transfer</u>. You may transfer the Software only where you are also transferring the Hardware. In such cases, you must remove all copies of the Software from any devices onto which you have installed it, and must ensure that the party to whom you transfer the Hardware receives this License Agreement and Limited Warranty.
- 3. <u>Upgrades Covered</u>. This License covers the Software originally provided to you with the Hardware, and any additional software that you may receive from Siemens Subscriber Networks, whether delivered via tangible media (CD ROM or floppy disk), down loaded from Siemens Subscriber Networks, or delivered through customer support. Any such additional software shall be considered "Software" for all purposes under this License.
- 4. Export Law Assurances. You acknowledge that the Software may be subject to export control laws and regulations of the U.S.A. You confirm that you will not export or re-export the Software to any countries that are subject to export restrictions.
- No Other Rights Granted. Other than the limited license expressly granted herein, no license, whether express or implied, by estoppel or otherwise, is granted to any copyright, patent, trademark, trade secret, or other proprietary rights of Siemens Subscriber Networks or its licensors.
- 6. <u>Termination</u>. Without limiting Siemens Subscriber Networks's other rights, Siemens Subscriber Networks may terminate this license if you fail to comply with any of these provisions. Upon termination, you must return the Software and all copies thereof.

#### **Limited Warranty**

The following limited warranties provided by Siemens Subscriber Networks extend to the original end user of the Hardware/licensee of the Software and are not assignable or transferable to any subsequent purchaser/licensee.

- 1. Hardware. Siemens Subscriber Networks warrants that the Hardware will be free from defects in materials and workmanship and will perform substantially in compliance with the user documentation relating to the Hardware for a period of one year from the date the original end user received the Hardware.
- 2. <u>Software</u>. Siemens Subscriber Networks warrants that the Software will perform substantially in compliance with the end user documentation provided with the Hardware and Software for a period of ninety days from the date the original end user received the Hardware and Software. The end user is responsible for the selection of Hardware and Software used in the end user's network. Given the wide range of third-party hardware and applications, Siemens Subscriber Networks does not warrant the compatibility or uninterrupted or error free operation of our Software with the end user's systems or network.
- 3. Exclusive Remedy. Your exclusive remedy and Siemens Subscriber Networks's exclusive obligation for breach of this limited warranty is, in Siemens Subscriber Networks's sole option, either (a) a refund of the purchase price paid for the Hardware/Software or (b) repair or replacement of the Hardware/Software with new or remanufactured products. Any replacement Hardware or Software will be warranted for the remainder of the original warranty period or thirty days, which ever is longer.
- 4. Warranty Procedures. If a problem develops during the limited warranty period, the end user shall follow the procedure outlined below:
  - A. Prior to returning a product under this warranty, the end user must first call Siemens Subscriber Networks at (888) 286-9375, or send an email to Siemens Subscriber Networks at support@efficient.com to obtain a return materials authorization (RMA) number. RMAs are issued between 8:00 a.m. and 5:00 p.m. Central Time, excluding weekends and holidays. The end user must provide the serial number(s) of the products in order to obtain a RMA.
  - B. After receiving an RMA, the end user shall ship the product or defective component, including power supplies and cable, where applicable, freight or postage prepaid and insured, to Siemens Subscriber Networks at 4849 Alpha Road, Dallas Texas 75244, U.S.A. Within five (5) days notice from Siemens Subscriber Networks, the end user shall provide Siemens Subscriber Networks with any missing items or, at Siemens Subscriber Networks's sole option, Siemens Subscriber Networks with end user or (b) return the product to the end user freight collect. The end user shall include a return address, daytime phone number and/or fax. The RMA number must be clearly marked on the outside of the package.
  - C.Returned Products will be tested upon receipt by Siemens Subscriber Networks. Products that pass all functional tests will be returned to the end user.
  - D.Siemens Subscriber Networks will return the repaired or replacement Product to the end user at the address provided by the end user atSiemens Subscriber Networks's expense. For Products shipped within the United States of America, Siemens Subscriber Networks will use reasonable efforts to ensure delivery within five (5) business days from the date received by Siemens Subscriber Networks. Expedited service is available at additional cost to the end user.
  - E. Upon request from Siemens Subscriber Networks, the end user must prove the date of the original purchase of the product by a dated bill of sale or dated itemized receipt.

#### 5. Limitations.

- The end user shall have no coverage or benefits under this limited warranty if the product has been subject to abnormal use, abnormal conditions, improper storage, exposure to moisture or dampness, unauthorized modifications, unauthorized repair, misuse, neglect, abuse, accident, alteration, improper installation, or other acts which are not the fault of Siemens Subscriber Networks, including acts of nature and damage caused by shipping.
- Siemens Subscriber Networks will not honor, and will not consider the warranty voided, if: (1) the seal or serial number on the Product have been tampered with or (2) there has been any attempted or actual repair or modification of the Product by anyone other than an Siemens Subscriber Networks authorized service provider.
- The limited warranty does not cover defects in appearance, cosmetic, decorative or structural items, including framing, and any non-operative parts.

- Siemens Subscriber Networks's limit of liability under the limited warranty shall be the actual cash value of the product at the time the end user returns the
  product for repair, determined by the price paid by the end user for the product less a reasonable amount for usage. Siemens Subscriber Networks shall not be
  liable for any other losses or damages.
- The end user will be billed for any parts or labor charges not covered by this limited warranty. The end user will be responsible for any expenses related to reinstallation of the product.
- THIS LIMITED WARRENTY IS THE ONLY WARRENTY SSN MAKES FOR THE PRODUCT AND SOFTWARE. TO THE EXTENT ALLOWED BY LAW, NO
  OTHER WARRENTY APPLIES, WETHER EXPRESS, IMPLIED OR STATUTORY, INCLUDING ANY WARRENTY OF MERCHANTABILITY OR FITNESS
  FOR A PARTICULAR PURPOSE.

6. Out of Warranty Repair. Out of warranty repair is available for a fixed fee. Please contact Siemens Subscriber Networks at the numbers provided above to determine out of warranty repair rate. End users seeking out of warranty repair should contact Siemens Subscriber Networks as described above to obtain an RMA and to arrange for payment of the repair charge. All shipping charges will be billed to the end-user.

#### **General Provisions**

The following general provisions apply to the foregoing Software License and Limited Warranty.

1. No Modification. The foregoing Limited Warranty is the end user's sole and exclusive remedy and is in lieu of all other warranties, express or implied. No oral or written information or advice given by Siemens Subscriber Networks or tis dealers, distributors, employees or agents shall in any way extend, modify or add to the foregoing Software License and Limited Warranty. This Software License and Limited Warranty constitutes the end user, and supersedes all prior and contemporaneous representation, agreements or understandings, oral or written. This Software License and Limited Warranty may not be changed or amended except by a written instrument executed by a duly authorized officer of Siemens Subscriber Networks.

Siemens Subscriber Networks neither assumes nor authorizes any authorized service center or any other person or entity to assume for it any other obligation or liability beyond that which is expressly provided for in this Limited Warranty including the provider or seller of any extended warranty or service agreement.

The Limited Warranty period for Siemens Subscriber Networks supplied attachments and accessories is specifically defined within their own warranty cards and packaging.

- 2. EXCLUSION OF INCIDENTAL, CONSEQUENTIAL AND OTHER DAMAGES. TO THE FULL EXTENT PERMITTED BY LAW, IN NO EVENT SHALL SSN OR ITS LICENSORS BE LIABLE, WHETHER UNDER CONTRACT, WARRENTY, TORT OR ANY OTHER THEORY OF LAW FOR ANY SPECIAL, INCIDENTAL OR CONSEQUENTIAL DAMAGES WHATSOEVER, INCLUDING BUT NOT LIMITED TO DAMAGES FOR LOSS OF PROFITS, BUSINESS INTERRPUTION, PERSONAL INJURY, LOSS OR IMPAIRMENT OF DATA OR BUSINESS INFORMATION, EVEN IF SSN HAS BEEN NOTIFIED OF THE POSSIBILITY OF SUCH DAMAGES. SSN'S OR IT'S LICENSOR'S LIABILITY TO YOU (IF ANY) FOR ACTUAL DIRECT DAMAGES FOR ANY CAUSE WHATSOEVER, AND REGARDLESS OF THE FORM OF THE ACTION, WILL BE LIMITED TO, AND SHALL NOT EXCEED, THE AMOUNT PAID FOR THE HARDWARE/ SOFTWARE.
- 3. General. This Software License and Limited Warranty will be covered by and construed in accordance with the laws of the State of Texas, United States (excluding conflicts of laws rules), and shall insure to the benefit of Siemens Subscriber Networks and its successor, assignees and legal representatives. If any provision of this Software License and Limited Warranty is held by a court of competent jurisdiction to be a invalid or unenforceable to any extent under applicable law, that provision will be enforced to the maximum extent permissible, and the remaining provisions of this Software License and Limited Warranty will remain in full force and effect. Any notices or other communications to be sent to Siemens Subscriber Networks must be mailed by certified mail to the following address:

Siemens Subscriber Networks, Inc. 4849 Alpha Road Dallas, TX 75244 U.S.A. Atth: Customer Service

# **Table of Contents**

### **Chapter 1 Product Specifications**

| Front Panel                                               | 1 |
|-----------------------------------------------------------|---|
| Back Panel                                                | 1 |
| Hardware Specifications                                   | 2 |
| Physical Specifications                                   | 2 |
| Operational Environment                                   | 2 |
| Power Requirements                                        | 2 |
| Processor                                                 | 2 |
| Ethernet Interfaces                                       | 2 |
| Serial Interface                                          | 2 |
| Software Specifications                                   | 3 |
| Bridging                                                  |   |
| Configuration Management                                  | 3 |
| Dial Backup                                               |   |
| Routing                                                   | 3 |
| Differentiated Services - Quality of Service provisioning | 3 |
| IP Address Translation                                    | 3 |
| PPP (RFC 1661)                                            | 3 |
| Security                                                  | 4 |
|                                                           |   |

### Chapter 2 Installation

| Installation Requirements             | 5  |
|---------------------------------------|----|
| Package Contents                      | 5  |
| PC Requirements                       | 5  |
| Network Service Provider Requirements | 5  |
| Hardware Installation                 | 6  |
| PC Configuration                      | 7  |
| Windows 98/ME                         | 7  |
| Windows NT 4                          |    |
| Windows 2000                          |    |
| Windows XP                            |    |
| Mac OS 9.x                            | 11 |
| Mac OSX                               |    |
| Linux                                 |    |
| Configuring the Router                |    |
| Establish Connection                  |    |
| Router Information Page               |    |
| -                                     |    |

#### Chapter 3 Easy Setup

| Access Easy Setup Wizard          | 16 |
|-----------------------------------|----|
| Untrusted Interface Configuration | 16 |
|                                   | 17 |
| Not Using PPPoE                   | 17 |

# **Table of Contents**

| Dynamic Host Configuration Protocol |  |
|-------------------------------------|--|
| Chapter 4 User Setup                |  |
| User Management                     |  |
| Adding/Modifying A User Account     |  |
| Deleting A User Account             |  |
| User Lookup                         |  |
| Secure Mode Configuration           |  |
| Configure the Radius Server         |  |
| Configure the TacPlus Server        |  |
| Management Classes                  |  |
| Change Password                     |  |
| Access Control                      |  |
|                                     |  |
|                                     |  |

### Chapter 5 Advanced Setup

| DMZ                         | 31 |
|-----------------------------|----|
| Router Clock                | 33 |
| DHCP                        | 34 |
| QoS                         | 35 |
| Configure QoS Policy        | 36 |
| Reorder QoS Policies        | 38 |
| Routing Table Configuration | 39 |
| Dial Backup                 | 40 |
| Internal Modem              | 41 |
| External Modem              | 42 |
| Switch Management           | 43 |
| Switch Mirror Configuration | 44 |
| Switch Age Time             | 45 |
| Command Line Interface      | 46 |
| File Editor                 | 47 |
|                             |    |

## Chapter 6 Security Setup

| NAT                         |    |
|-----------------------------|----|
| SNMP                        |    |
| SNMP IP Filter              | 51 |
| SNMP Password               |    |
| Secure Shell                |    |
| Configure SSH               |    |
| Load Keys                   |    |
| Key Generator               |    |
| Firewall Scripts            |    |
| Stateful Firewall           |    |
| Configure Stateful Firewall |    |

|        | View Dropped Packets     |  |
|--------|--------------------------|--|
|        | Configure Firewall Rules |  |
|        | Delete Firewall Rules    |  |
| IKE/IF | PSec Configuration       |  |
|        | Easy IKE/IPSec Setup     |  |
|        | Advanced IKE/IPSec Setup |  |
| VPN I  | Log On                   |  |
|        |                          |  |

### Chapter 7 Monitoring Router

| System Summary                 | 73 |
|--------------------------------|----|
| Ethernet Interface Information | 74 |
| Remote Connection Information  | 74 |
| IP Routing Information         | 75 |
| System Information             | 75 |
| Diagnostics                    |    |
| PPPoE Session                  |    |
| Interface Information          | 77 |
| ATM Statistics                 | 77 |
| Routing Table Information      |    |
| Files Information              |    |
| Memory Usage                   | 79 |
| List All Configuration Data    |    |
| TCP/IP Statistics              | 80 |
|                                |    |

Chapter 1

# **Product Specifications**

## **Front Panel**

The following table explains the LEDs that appear on the Front Panel of the Siemens se5880 router.

| Light | Color                                                                | Indications                                                                                                    |           |
|-------|----------------------------------------------------------------------|----------------------------------------------------------------------------------------------------|-----------|
| Power | Green<br>Off                                                         | Power is ON<br>Power is OFF                                                                                                    |           |
| Test  | Yellow (steady)<br>Yellow (blinking)<br>Green: (2 sec. blink)<br>Off | Running Power On Self Test<br>Self Test failure<br>Normal operation (heartbeat)<br>Router is shut down                                      |           |
| U-TX  | Green<br>Green (blinking)<br>Yellow (blinking)<br>Off                | Ethernet link detected<br>Traffic on Untrusted interface<br>Traffic on DMZ port<br>No current transmit traffic on Untrusted                 | interface |
| U-RX  | Green<br>Green (blinking)<br>Yellow (blinking)<br>Off                | Ethernet link detected<br>Receiving data on Untrusted interface<br>Receiving data on DMZ port<br>No current recieve traffic on Untrusted in | nterface  |
| т-тх  | Green<br>Green (blinking)<br>Off                                     | Ethernet link detected<br>Transmitting data on Trusted interface<br>No current transmit traffic on Trusted int                              | erface    |
| T-RX  | Green<br>Green (blinking)<br>Off                                     | Ethernet link detected<br>Receiving data on Trusted interface<br>No current recieve traffic on Trusted inter                                | erface    |

## **Back Panel**

The following table descreibes the various connections on the back panel of the Siemens se5880 router.

| Connection      | Function                                                                                                    |
|-----------------|----------------------------------------------------------------------------------------------------|
| Power Switch    | Enables and disables power to the system.                                                                            |
| Power Connector | Power cord connection for internal power supply.                                                                     |
| Trusted         | Four port, full-duplex, 10/100-BaseT Ethernet Switch (RJ-45).                                                        |
| Untrusted       | Single full-duplex 10/100-BaseT, switched Ethernet port (RJ-45).                                                     |
| MGMT            | This 8-pin, RJ-45 port provides RS232 connectivity for console connections or a dial backup analog modem connection. |

## **Hardware Specifications**

#### **Physical Specifications**

- Unit Dimensions:
  - -8.4W x 7D x 1.7H inches
  - -21.3W x 17.8D x 4.3H cm
- Weight:
  - –1.5 lbs.
  - -.68 Kg.

#### **Power Requirements**

- AC Voltage:100 to 120V AC or 220 to 240V AC
- Frequency:50/60 Hz
- Consumption:10W maximum
- Built-in power supply with on/off switch

### **Ethernet Interfaces**

- Trusted Ethernet Interface Four port, fullduplex 10/100-BaseT Ethernet switch (8-pin, RJ-45)
- Untrusted (WAN) Ethernet Interface Single full-duplex 10/100-BaseT, switched Ethernet port (8-pin, RJ-45)
- Green/Amber LEDs

#### **Operational Environment**

- Temperature:
  - -40°F to 105°F
  - -5°C to 40°C
- Humidity: 20% to 80% non-condensing

#### Processor

- Motorola<sup>®</sup> 64 MHz MPC857DSL
- 8 MB DRAM, 4 MB Flash Memory
- 3DES, DES, MD5, SHA hardware assist

#### **Serial Interface**

 One RS-232 asynchronous console or modem port (RJ-45)

## **Software Specifications**

#### **Bridging**

- Transparent bridging including Spanning Tree protocol (IEEE 802.1D)
- Bridge filters

### **Configuration Management**

- Easy Setup Web Management Interface
- Microsoft<sup>®</sup> Windows configuration management via SNMP
- TFTP download/upload of new software and configuration files
- Performance monitor
- · Dynamic event and history logging
- Administration through HTTP, SNMP, Telnet or VT100 terminal
- Network boot uses the BootP server (RFC 2131, RFC 2132)

#### **Dial Backup**

- · Failover to modem on console port
- Web Management Interface
- User selectable fail/restore criteria
- Supports L2TP and IPSec tunnel failover
- Optional modem connector (DB9 or DB25)

#### **IP Address Translation**

- Network renumbering (RFC 1631)
- Network Address Translation (NAT/PAT)
- LAN servers supported with NAT
- Support for NAT inside an IPSec tunnel

#### Routing

- TCP/IP with RIP1 (RFC 1058), RIP1 compatible and RIP2 (RFC 1389) or static routing on the LAN or WAN
- Novell<sup>®</sup> IPX with RIP/SAP (RFC 1552)
- DHCP client (RFC 2132)
- DHCP server Automatic assignment of IP address, mask, default gateway and DNS server addresses to workstations (RFC 2131, 2132)
- DHCP relay agent (RFC 1542)
- DNS relay
- Multiple subnets on LAN
- Virtual routing
- Virtual Router Redundancy Protocol (RFC 2338)

# Differentiated Services - Quality of Service provisioning

- Weighted Fair Queuing (WFQ)
- Differentiated Services (DiffServ)

#### PPP (RFC 1661)

• PPP over Ethernet (RFC 2516)

### **Security**

- Role-based management
- User authentication (PAP/CHAP) with PPP (RFC 1334, RFC 1994)
- Password control for Configuration Manager
- SNMP password and community name reassignment
- HTTP/Syslog/SNMP/Telnet port reassignment, access control list
- VPN support (L2TP, IPSec, IKE, DES, 3DES)
- Firewall (IP filtering)
- Stateful Firewall (ICSA Compliant)
- Secure Management Communications IPsec and SSH
- Radius Server support
- TACACS+ Server support
- VPN Hardware Acceleration support

Chapter 2

# Installation

This chapter describes the steps you must take to install and configure the various components in your network to utilize the Siemens Ethernet Security Router. This includes <u>setting up the hardware connections</u> to the Internet router, <u>configuring the PC</u> to use the Internet router for Internet access, and setting up the Internet router configuration. Before beginning installation, make sure you meet all <u>installation requirements</u>.

## **Installation Requirements**

Before beginning the installation and configuration of the various components on the network, make sure you received all the <u>package contents</u>, meet the basic <u>PC requirements</u>, and have the necessary information from your <u>network Service Provider</u>.

### Package Contents

Your package should contain the items listed below. If you determine anything to be damaged or missing, please contact the dealer from whom the equipment was purchased.

- One Siemens se5880 Ethernet-to-Ethernet Router
- One Siemens Documentation CD-ROM
- One AC power supply module w/ cord
- Two RJ-45 Ethernet cables
- One RJ-45 to DB-9 serial port adapter (console)
- One Siemens se5880 Quick Start Guide

#### **PC Requirements**

At a minimum, your computer must be equipped with the following to successfully install the broadband Internet router.

- CD-ROM Drive
- · Ethernet network interface card
- TCP/IP network protocol installed on your PC
- · Web browser
- Terminal emulation software, if you want to configure your router via your computer's serial port before
  placing it into service on a network.

#### **Network Service Provider Requirements**

Your Network Service Provider will provide you with information to configure your router's WAN connection. Depending upon the type of service that you ordered, you will need some of the items from the following list. Contact your Network Service Provider for specific details on the items you should receive.

- DNS address
- One or more IP addresses and a subnet mask
- PPP Username and Password if required

## **Hardware Installation**

You may position the Siemens broadband router at any convenient location where it will be well ventilated. Do not stack it with other devices or place it on the carpet. You can connect the router to an existing Ethernet port on your computer.

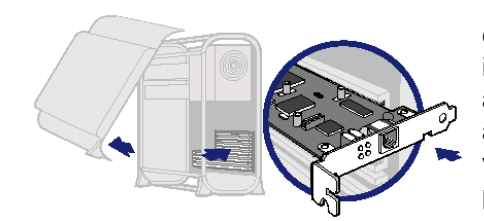

To connect the SpeedStream device via the Ethernet interface, your computer must have an Ethernet adapter (also called a network interface card, or NIC) installed. If your computer does not have this adapter, install it before proceeding further. Refer to your Ethernet adapter documentation for complete installation instructions. Once you verify installation of an Ethernet adapter, perform the following procedure to connect the router to your computer.

- 1. With the PC powered off, connect your PC directly to any of the router's Ethernet ports of the back-panel labeled **TRUSTED**, using one of the RJ-45 cables provided. You may also connect additional Ethernet devices to the router's Ethernet ports using additional RJ-45 cables (not provided).
- 2. Connect the other end of the Ethernet cable to the Ethernet port on the PC.
- 3. Connect your Ethernet Interface WAN device (broadband modem or similar) to the Ethernet port labeled **UNTRUSTED**, using another RJ-45 cable.
- 4. Optionally connect the MGMT port to one of the following:
  - Your PC serial port using another RJ-45 cable and the supplied adapter for router access via the command line interface.
  - An external using an RJ-11 cable to provide for dial backup.
- 5. Connect the power adapter to the rear of the router.
- 6. Plug the power adapter into the electrical wall outlet.
- 7. Flip the power switch on the router.
- 8. Power on all connected computers.

You can now configure the TCP/IP settings as detailed in the <u>PC Configuration</u> section.

21 11

## **PC Configuration**

Your PC must be configured to use the TCP/IP protocol suite over the Internet, and to accept Dynamic Host Configuration Protocol address assignments from the router. Although this is the default settings for the PC, it is a good idea to verify that they have not been changed.

Each supported PC Operating System varies slightly in how the configuration windows are presented. Select the Operating System installed on the PC connected to the router from the list below and follow the associated procedure.

<u>Windows 98/ME</u>

• Windows XP

<u>Windows NT 4</u>

Linux OS

- \_\_\_\_
  - Mac OS 9.x
- Windows 2000
- Mac OS X

### Windows 98/ME

- Click Start >Control Panel > Network. This displays the Configuration tab on the Network window.
- 2. Select **TCP/IP** protocol for your network card.
- 3. Click **Properties**. This displays the TCP/IP Properties window.

| Bindings                                                                        | Adv                                            | anced                                                  | N                                       | etBIOS                              |
|---------------------------------------------------------------------------------|------------------------------------------------|--------------------------------------------------------|-----------------------------------------|-------------------------------------|
| DNS Configuration                                                               | Gateway                                        | WINS Confi                                             | guration                                | IP Addres:                          |
| An IP address car<br>If your network do<br>your network adm<br>the space below. | n be automal<br>es not autor<br>inistrator for | tically assigned<br>natically assign<br>an address, ar | d to this c<br>n IP addro<br>nd then ty | omputer.<br>esses, ask<br>ipe it in |
| Obtain an IP                                                                    | address au                                     | tomatically                                            |                                         |                                     |
| C Specify an If                                                                 | <sup>o</sup> address:—                         |                                                        |                                         |                                     |
| IP Address:                                                                     |                                                |                                                        |                                         |                                     |
| Sybnet Mas                                                                      | sk:                                            |                                                        |                                         |                                     |
| Detect conn                                                                     | ection to ne                                   | twork media                                            |                                         |                                     |
|                                                                                 |                                                |                                                        |                                         |                                     |
|                                                                                 |                                                |                                                        |                                         |                                     |

| Configuration   Identification   Access Control                                      | _ |  |  |  |  |
|--------------------------------------------------------------------------------------|---|--|--|--|--|
| The following network components are installed:                                      |   |  |  |  |  |
| Elient for Microsoft Networks                                                        |   |  |  |  |  |
| B 3Com Megahertz 10/100 LAN CardBus PC Card                                          |   |  |  |  |  |
| TCP/IP -> 3Com Megahertz 10/100 LAN CardBus PC Card                                  |   |  |  |  |  |
| TCP/IP -> Dial-Up Adapter                                                            |   |  |  |  |  |
| File and printer sharing for Microsoft Networks                                      |   |  |  |  |  |
| Add Remove                                                                           |   |  |  |  |  |
| Primary Network Logon:                                                               |   |  |  |  |  |
| Client for Microsoft Networks                                                        |   |  |  |  |  |
| <u>File and Print Sharing</u>                                                        |   |  |  |  |  |
| Description                                                                          |   |  |  |  |  |
| TCP/IP is the protocol you use to connect to the Internet and<br>wide-area networks. |   |  |  |  |  |
|                                                                                      |   |  |  |  |  |
|                                                                                      |   |  |  |  |  |
| OK Cancel                                                                            |   |  |  |  |  |
|                                                                                      |   |  |  |  |  |

- 4. Click the IP Address tab.
- 5. Ensure that the **Obtain an IP address automatically** option is selected. This is the default Windows setting.
- 6. Click **OK** to close each dialog.
- 7. Restart the PC to ensure it obtains an IP address from the router.
- 8. Configure the router.

#### Windows NT 4

- 1. On your desktop, right click on the **Network Neighborhood** icon. This displays the Network window.
- 2. Click the **Protocols** tab.
- 3. Select TCP/IP Protocol from the Network Protocols list.
- 4. Click **Properties**. This displays the Microsoft TCP/IP Properties window.

| Microsoft TCP/IP Properties                                                                                                    | ? ×                                                                                         |
|----------------------------------------------------------------------------------------------------|---------------------------------------------------------------------------------------------|
| IP Address DNS WINS Address                                                                                                    | Routing                                                                                     |
| An IP address can be automatically a<br>by a DHCP server. If your network d<br>ask your network administrator for an<br>the space below. | ssigned to this network card<br>bes not have a DHCP server,<br>address, and then type it in |
| Adagter:<br>[[1] Intel(R) PR0/100 VM Network C                                                                                           | onnection                                                                                   |
| Obtain an IP address from a DI                                                                                                    | HCP server                                                                                  |
| C Specify an IP address                                                                                                    |                                                                                             |
| [P Address:                                                                                                    |                                                                                             |
| Subnet Mask:                                                                                                    |                                                                                             |
| Default <u>G</u> ateway:                                                                                                    |                                                                                             |
|                                                                                                    | A <u>d</u> vanced                                                                           |
|                                                                                                    |                                                                                             |

| Identification Se                | rvices Protocols                         | S Adapters Bindin                             | <u>× ۲</u> |
|----------------------------------|------------------------------------------|-----------------------------------------------|------------|
| No. 10                           |                                          | - Lyngbreis Lipingin                          | a» I       |
| Network Protoco                  | ds:                                      |                                               |            |
| TCP/IP Pro                       | tocol                                    |                                               |            |
|                                  |                                          |                                               |            |
|                                  |                                          |                                               |            |
|                                  |                                          |                                               |            |
|                                  |                                          |                                               |            |
|                                  |                                          |                                               |            |
|                                  |                                          |                                               |            |
| <u>A</u> dd                      | Hemove                                   | Properties                                    | Update     |
| Description:                     |                                          |                                               |            |
| Transport Cont<br>area network r | rol Protocol/Inter<br>rotocol that provi | net Protocol. The del<br>ides communication a | ault wide  |
| diverse interco                  | nnected network:                         | s.                                            |            |
|                                  |                                          |                                               |            |
|                                  |                                          |                                               |            |
|                                  |                                          |                                               |            |
|                                  |                                          |                                               |            |
|                                  |                                          |                                               |            |
|                                  |                                          |                                               |            |

- 5. Click the IP Address tab.
- 6. On the IP Address tab, select Obtain an IP address from a DHCP server.
- 7. Click **OK** to close each dialog.
- 8. Restart the PC to ensure it obtains an IP address from the router.
- 9. Configure the router.

#### Windows 2000

- 1. Select **Start >Settings >Control Panel**. This displays the Control Panel window.
- 2. Double-click the **Network and Dial-up Connection** icon. This displays the Network and Dialup Connection window.
- 3. Right-click **Local Area Connections** and select **Properties**. This displays the Local Area Connections Properties window.
- 4. Select Internet Protocol (TCP/IP) from the list of components.
- 5. Click **Properties**. This displays the Internet Protocol (TCP/IP) Properties window.

| t <mark>ernet Protocol (TCP/IP) Pro</mark><br>General                                                  | perties ?                                                                            |
|----------------------------------------------------------------------------------------------------|--------------------------------------------------------------------------------------|
| You can get IP settings assigned<br>this capability. Otherwise, you ne<br>the appropriate IP settings. | d automatically if your network supports<br>ed to ask your network administrator for |
| Obtain an IP address autor                                                                             | natically                                                                            |
| $-^{\mathbb{O}}$ Use the following IP address                                                          | \$\$:]                                                                               |
| [P address:                                                                                            | · · · ·                                                                              |
| S <u>u</u> bnet mask:                                                                                  |                                                                                      |
| Default gateway:                                                                                       |                                                                                      |
| Obtain DNS server address                                                                              | s automaticallu                                                                      |
| C Use the following DNS server                                                                         | ver addresses:                                                                       |
| Ereferred DNS server:                                                                                  |                                                                                      |
| <u>A</u> lternate DNS server:                                                                          |                                                                                      |
|                                                                                                    | Ad <u>v</u> anced                                                                    |
|                                                                                                    | OK Cancel                                                                            |

| ocal Area Connection                                                                                                    | Properties                                              | ? ×             |
|----------------------------------------------------------------------------------------------------|---------------------------------------------------------|-----------------|
| General                                                                                                    |                                                         |                 |
| Connect using:                                                                                                    |                                                         |                 |
| Intel(R) PRO/10                                                                                                    | 0+ Alert on LAN* Mana                                   | agement Adapter |
| ·                                                                                                    |                                                         | Configure       |
| Components checked                                                                                                    | are used by this conne                                  | ction:          |
| Elient for Micro     Elient for Micro     Elient for Micro     Internet Protoc                                                                                                    | soft Networks<br>Sharing for Microsoft M<br>ol (TCP/IP) | Vetworks        |
| Install                                                                                                    | <u>U</u> ninstall                                       | Properties      |
| Description<br>Transmission Control Protocol/Internet Protocol. The default<br>wide area network protocol that provides communication<br>across diverse interconnected networks.<br>Show icon in taskbar when connected |                                                         |                 |
|                                                                                                    | 0                                                       | JK Cancel       |

- 6. Ensure that the **Obtain an IP address automatically** and **Obtain DNS server address automatically** options are selected.
- 7. Click OK to close each dialog.
- 8. Restart the PC to ensure it obtains an IP address from the router.
- 9. Configure the router.

#### Windows XP

- 1. Click **Start >Control Pane**l. This displays the Control Panel window.
- 2. Double-click the Network Connections icon. This displays the Network Connection window.
- 3. Right-click **Local Area Connection**, then click **Properties.** This displays the Local Area Connection Properties window.
- 4. Select Internet Protocol TCP/IP.
- 5. Click **Properties**. This displays the Internet Protocol (TCP/IP) Properties window.

| eneral Alternate Configur                                                                  | ation                                                                                          |
|--------------------------------------------------------------------------------------------|------------------------------------------------------------------------------------------------|
| ′ou can get IP settings as:<br>his capability. Otherwise, y<br>he appropriate IP settings. | signed automatically if your network supports<br>ou need to ask your network administrator for |
| 💿 Obtain an IP address                                                                     | automatically                                                                                  |
| 🚫 Use the following IP a                                                                   | iddress:                                                                                       |
| IP address:                                                                                |                                                                                                |
| Subnet mask:                                                                               |                                                                                                |
| Default gateway                                                                            |                                                                                                |
| Obtain DNS server ad                                                                       | ddress automatically                                                                           |
| O Use the following DN:                                                                    | S server addresses:                                                                            |
| Preferred DNS server:                                                                      | 8 6 8                                                                                          |
| Alternate DNS server                                                                       |                                                                                                |
|                                                                                            |                                                                                                |
|                                                                                            | Advanced.                                                                                      |

| 🕂 Local Area Connection Properties 🛛 🛛 🕅                                                                                                    |
|----------------------------------------------------------------------------------------------------|
| General Authentication Advanced                                                                                                    |
| Connect using:                                                                                                    |
| Be Siemens SpeedStream PCI 10/100                                                                                                    |
| Configure This connection uses the following items:                                                                                                    |
| B. Client for Microsoft Networks     B. File and Printer Shaining for Microsoft Networks     B. File and Printer Shaining for Microsoft Networks     B. GoS Packet Scheduler     Tritemet Protocol (TCP/IP) |
| Install Uninstall Properties                                                                                                    |
| Transmission Control Protocol/Internet Protocol. The default<br>wide area network protocol that provides communication<br>across diverse interconnected networks.                                           |
| Show icon in notification area when connected                                                                                                    |
| OK Cancel                                                                                                    |

- 6. Ensure the **Obtain an IP address automatically** and **Obtain DNS server address automatically** options are selected.
- 7. Restart the PC to ensure it obtains an IP address from the router.
- 8. Configure the router.

#### Mac OS 9.x

1. Click Apple -> Control Panels -> TCP/IP. This displays the TCP/IP Control Panel window.

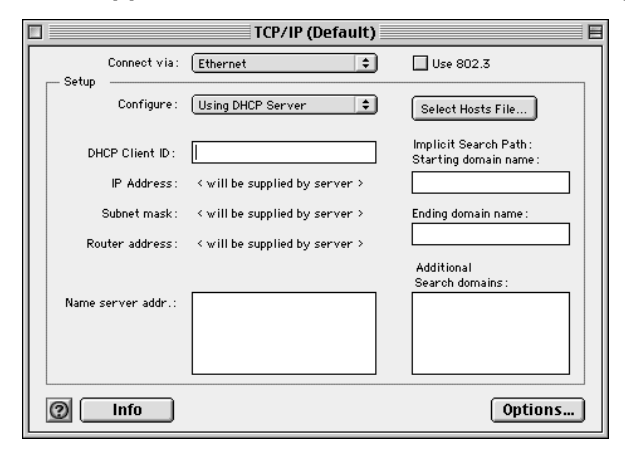

- 2. Select Ethernet from the Connect via drop-down menu.
- 3. Select Using DHCP Server from the Configure drop-down menu.
- 4. Complete the fields shown with any information supplied by your service provider.
- 5. Close window and save changes.
- 6. Configure the router.

### Mac OSX

1. Click Apple -> System Preferences. This displays the System Preferences window.

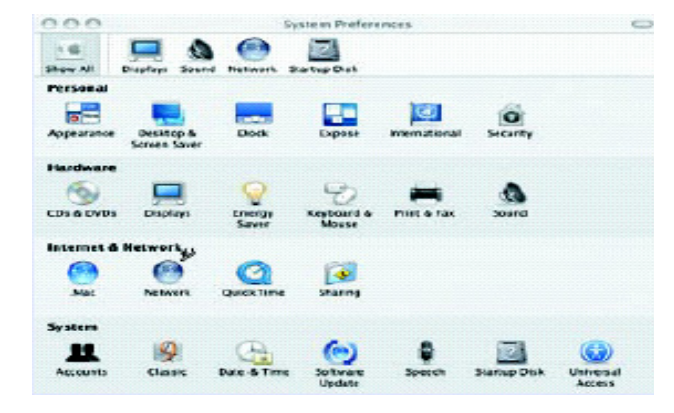

2. Double-click the Network icon under the Internet & Network section. This displays the Network window.

|                         | ocation: A | nomatic<br>elt-in Etheraet |                | -            |         |
|-------------------------|------------|----------------------------|----------------|--------------|---------|
| 109                     | /IP PPPoE  | AppleTalk                  | Proxies (      | thernet      |         |
| Configure Pr4           | Using DHK  |                            | ۲.             | )            |         |
| IF Address              |            |                            |                | Resew DHC    | PLease  |
| Sabriet Maski<br>Router |            | D                          | HCP Client ID: | If required) |         |
| DNS Servers             |            |                            |                |              | (Cptona |
| Search Domains:         |            |                            |                |              | Cotoral |
| IPv6 Address:           |            |                            |                |              |         |

- 3. Select Ethernet from the Connect via drop-down menu.
- 4. Select Using DHCP Server from the Configure drop-down menu.
- 5. Enter any information supplied by your service provider.
- 6. Click **Apply Now** to save and exit the Network window.
- 7. <u>Configure the router</u>.

#### Linux

1. From a terminal window, run **linuxconfig**. This displays the Config window.

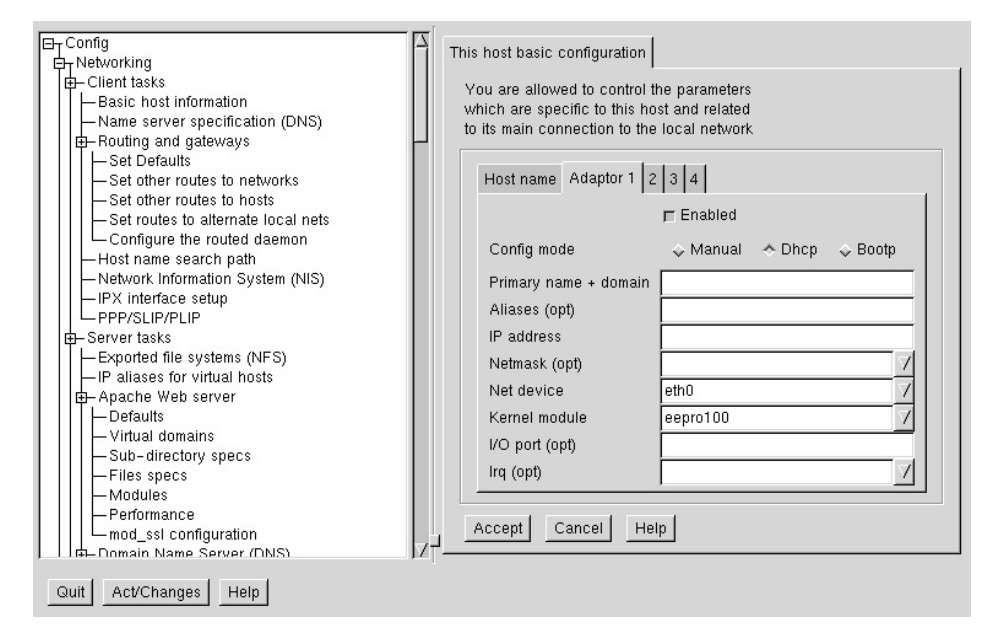

- 2. Click the Adaptor tab.
- 3. Enter any information specified by your service provider in the fields under the appropriate Adapter tab.
- 4. When settings are completed, click Accept. This displays the Status of the system tab.

| Config     Order     Config     Client tasks     Set client tasks     Set client tasks     Set client tasks     Set client tasks     Set client tasks     Set client client client     Set client client     Set client client     Set client client     Set client client     Set client     Set     Set client     Set client     Set     Set client     Set client     Set     Set client     Set     Set client     Set     Set client     Set     Set     Set client     Set     Set     S | Status of the system         The state of the system is not         in sync with the current/updated         configuration. You are allowed to         make it current, or continue with         the current configuration. You can also         look at the things that will have to be done         to make the system current.         Activate the changes         Preview what has to be done         Quit         Help |
|----------------------------------------------------------------------------------------------------|----------------------------------------------------------------------------------------------------|
| Quit Act/Changes Help                                                                                                    |                                                                                                    |

- 5. To update the system status, ensure that the **Activate the changes** button is highlighted, then click **Act/ Changes**.
- 6. Configure the router.

## **Configuring the Router**

The Siemens Business Class Router family of products provides two user interfaces: a Web Management Interface and a console-based Command Line Interface (CLI). The Web Management Interface uses an HTTP server housed in the router. Using this server, you can connect to and manage the router using your Web browser. The Web Management Interface is accessible through most HTML browsers, though Internet Explorer 4.0 or Netscape 4.0 and higher are recommended. Refer to the Technical Reference Guide for details on managing the router through the CLI.

#### **Establish Connection**

To establish a connection from your computer to the router through your Web browser:

- 1. Open your Internet Explorer or Netscape Navigator Web browser.
- 2. In the **Address** bar, enter the default router IP address: **192.168.254.254**. This displays the Login Dialog page.

| Connect to 12.37. | 53.180 <u>? ×</u> |
|-------------------|-------------------|
| Siemens Web User  | Interface         |
| Password:         |                   |
|                   |                   |
|                   | OK Cancel         |

3. Enter the administrative **User name** and **Password**. The default settings are User name: **superuser** and Password: **admin**. This displays the Router Information page.

### **Router Information Page**

The Router Information Page is the first page you encounter after logging into the router.

| Current User: superuser                                |                                                 |                           |
|--------------------------------------------------------|-------------------------------------------------|---------------------------|
| Easy Setup                                             |                                                 |                           |
| <ul> <li><u>Change Password</u></li> </ul>             | ROUTER INFORMATION                              |                           |
| <u>Access Control</u>                                  | Product Description SIEMENS 5880 Ethernet S     | ecurity Router (5880-001) |
| User Management     DM7                                |                                                 | 2000 201)                 |
| DMZ     Pouter Clock                                   | Hardware Description Revision: 0800-2A [S/N:193 | 32682]                    |
| • DHCP                                                 | Software Version v6.1.100                       |                           |
| • NAT                                                  |                                                 |                           |
| SNMP                                                   | ROUTER CONFIGURATION                            |                           |
| <u>Secure Shell (SSH)</u>                              | DMZ Interface IP Address 192 168 61 19          |                           |
| <u>Firewall Scripts</u>                                | DMZ Internace in Address 152.100.01.15          |                           |
| <u>U05</u> Stateful Eirowall                           | Trusted Interface IP Address 12.30.63.180       |                           |
| Routing Table Configuration                            | Bridging disabled                               |                           |
| Dial Backup                                            | IP Pouting disabled                             |                           |
| <ul> <li>Switch Management</li> </ul>                  | IF Kouung uisableu                              |                           |
| <ul> <li><u>Diagnostic</u></li> </ul>                  | Untrusted Interface IP Address 0.0.0.0          |                           |
| <u>Command Line Interface</u>                          | Untrusted Interface Gateway 0.0.0.0             |                           |
| <u>File Editor</u> Sustem Summany                      | challen and challen all choice                  |                           |
| <ul> <li>System Summary</li> <li>VPN Log On</li> </ul> | DNS Server Address 0.0.0.0 : 0.0.0.0            |                           |
| IKE/IPSec Configuration                                | Address Translation enabled                     |                           |
|                                                        | PPPoE IP Address 0.0.0.0                        |                           |
| <u>Reboot Router</u>                                   | PPPoE IP Gateway 0.0.0.0                        |                           |
|                                                        | streng salonay c.c.c                            |                           |

The Router Information page displays basic router information and configuration settings. On the Router Information page, the following information is presented:

- Router Information: Including the model number, software version number, and hardware description.
- **Router Configuration**: Displays router configuration details such as LAN IP address, trusted and untrusted interface information, protocol, and other network settings.

In the left navigation pane of this page, there are configuration, diagnostic, and status and statistic options for the router. In this document, these features are grouped according to User Access Control, Advanced Router Functions, Security, and Monitoring Health and Status.

Use the table below to locate detailed instructions for the desired function.

| To do this:                                | Refer to:                          |
|--------------------------------------------|------------------------------------|
| Perform Easy Setup                         | Chapter titled "Easy Setup"        |
| Configure users on the router.             | Chapter titled "User Setup"        |
| Configure advanced features.               | Chapter titled "Advanced Setup"    |
| Configure security features.               | Chapter titled "Security Setup"    |
| Monitor the health of the router.          | Chapter titled "Monitoring Router" |
| Manage router using Command Line Interface | Technical Reference Manual         |

#### **Chapter 3**

# Easy Setup

Current U

Untrust Configu

Using PPI using PPF

PPPoE re password.

PPPoE S name. Det

PPPoE Ti duration (in

permanent

The IP ad

define the

The Defau

of the next

Network makes all

originate fi

interface

<u>Home</u>

interface. order to us

This chapter describes how to define router configuration settings using the Easy Setup Wizard. These settings control access to the Wide Area Network (WAN) and Local Area Network (LAN). During the Easy Setup procedure, you will be prompted to specify configuration parameters that may require information from your service provider.

## Access Easy Setup Wizard

To access the Easy Setup Wizard, click **Easy Setup** in the left navigation pane of the Router Information window. This wizard will walk you through the configuration screens necessary to setup the router. You can exit the Easy Setup Wizard at anytime by clicking Cancel on the bottom of the configuration page. If the wizard is cancelled, no changes will be made and you will need to begin again.

## Untrusted Interface Configuration

When you click Easy Setup in the left navigation pane of the Router Information page, the Untrusted Interface Configuration page is displayed. This page is used to enter information for the Untrusted (WAN-side) Ethernet Interface that will communicate with the Internet access device (for example, broadband modem or similar). Note that PPPoE IP Address and PPPoE IP Gateway are displayed only when Dial backup is enabled.

- 1. Select one of the following connection methods.
  - Using PPPoE:

Uses the Point-to-Point Protocol (PPP) to establish the connection. Refer to Using PPPoE for instructions on providing information on this page for this method.

| ser: superuser                                                                                                    |                                                                                                    |
|----------------------------------------------------------------------------------------------------|----------------------------------------------------------------------------------------------------|
| ed Interface<br>ration                                                                                                    | Untrusted Interface Configuration                                                                                                    |
| PoE allows user to select<br>'oE or not.                                                                                            | O Using PPPoE                                                                                                    |
| quires a username and                                                                                                    | Username: Password:                                                                                                    |
| ervice Name requires a<br>ault is * for any.                                                                                        | Service Name                                                                                                    |
| <b>mer</b> requires a specific<br>a seconds) or the default<br>setting.                                                             | PPPoE Timer:                                                                                                    |
| dress and Subnet Mask<br>IP address and network of the<br>This information is required in<br>e NAT.<br>It Gateway is the IP address | <ul> <li>Not Using PPPoE</li> <li>Obtain configuration automatically from WAN using DHCP</li> <li>Configure IP Routing manually</li> <li>IP Address</li> </ul> |
| -hop router.<br>Address Translation (NAT)<br>connections appear to<br>om the IP address of this                                     | Subnet Mask<br>Default Gateway                                                                                                    |
|                                                                                                    | Next Cancel                                                                                                    |

Not Using PPPoE

Establishes the connection based on IP addressing. This option routes all IP packets for remote hosts to the WAN. Refer to Not Using PPPOE for instructions on providing information on this page for this method.

## Using PPPoE

If you selected **Using PPPoE** from the Untrusted Interface Configuration page, perform the following steps to configure Point-to-Point Protocol over Ethernet:

- 1. Enter **PPPoE User Name** and **Password** to use for authentication when establishing a WAN connection using PPoE protocol.
- 2. In **Service Name**, enter the domain name of your network service provider. Use \* as a default (for all services).
- 3. In **PPPoE Timer**, enter the number of seconds of inactivity that must elapse before the PPP connection closes. This helps to limit connection charges from your service provider during times of inactivity. The default entry of "permanent" will keep the PPP connection open constantly, with no timeout interval.
- 4. Optionally select **NAT Enabled**. THis enables Network Address Translation (NAT), which allows multiple workstations on your LAN to share a single, public IP address. All outgoing traffic appears to originate from the router's IP address.
- 5. Click Next. This displays the Dynamic Host Configuration Protocol page.

### **Not Using PPPoE**

If you selected **Not Using PPPoE** from the Untrusted Interface Configuration page, perform the following steps to specify how to obtain an IP address and subnet mask:

- 1. Select one of the following methods for obtaining an IP address:
  - Obtain configuration automatically from Wan using DHCP to have an IP address assigned automatically using DHCP.
  - **Configure IP Routing manually** to assign IP addresses manually. If you select this option, you must specify an IP Address, Subnet Mask, and **Default Gateway** in the appropriate fields.
- 2. Optionally select **NAT Enabled**. THis enables Network Address Translation (NAT), which allows multiple workstations on your LAN to share a single, public IP address. All outgoing traffic appears to originate from the router's IP address.
- 3. Click Next. This displays the <u>Dynamic Host Configuration Protocol page</u>.

### **Dynamic Host Configuration Protocol**

Dynamic Host Configuration Protocol (DHCP) provides a dynamic, "upon request," IP address to computers and other networked devices. The router can act as a DHCP server for devices on your local network.

The router provides the flexibility to use different ranges of IP addresses to be assigned by the DHCP server housed in the router. DHCP configuration is done from the DHCP Configuration page.

| Current User: superuser                                                                                                    |                                                                                                    |
|----------------------------------------------------------------------------------------------------|----------------------------------------------------------------------------------------------------|
| Dynamic Host Configuration                                                                                                    |                                                                                                    |
| Protocol (DHCP)                                                                                                    | Dynamic Host Configuration Protocol (DHCP)                                                                                                 |
| DHCP assigns IP configuration<br>information to hosts on the trusted<br>interface thus avoiding the need for<br>manual setup. | <ul> <li>DHCP server enabled on trusted interface</li> <li>Obtain DNS information automatically</li> <li>Configure DNS manually</li> </ul> |
| Domain Name Service (DNS) maps<br>names to addresses.                                                                         | Domain Name                                                                                                    |
| The Domain Name identifies the default                                                                                        | Secondary DNS Server                                                                                                    |
| network name.                                                                                                    | Primary WINS Server                                                                                                    |
| Domain Name Servers map host<br>names to IP addresses.                                                                        | Secondary WINS Server                                                                                                    |
| Windows Internet Naming Service<br>(WINS) maps NetBIOS names to IP<br>addresses.                                              | Previous Next Cancel                                                                                                    |
| Home                                                                                                    |                                                                                                    |

To configure DHCP:

- Optionally select DHCP server enabled on the LAN. If selected, the DHCP server dynamically assigns IP addresses to all LAN-side devices.
- 2. Select one of the following to configure the Domain Name Service:
  - Obtain DNS information automatically:

The DNS server address will be learned when DHCP client requests are placed over the WAN link.

• Configure DNS manually:

Define DNS server address manually from information you get from your service provider. If you select this option, provide the following information.

– Domain Name

The router's DNS domain name as assigned by your service provider.

– Primary DNS Server

IP address where DNS requests will be sent.

- Secondary DNS Server

Optional. IP address where DNS requests will be sent if the primary DNS server is unavailable.

- Primary WINS Server

IP address of the Windows Internet Naming Service where WINS requests will be sent. This maps NetBIOS names to IP addresses similar to DNS.

- Secondary WINS Server
   Optional. IP address where WINS requests will be sent if the primary WINS server is unavailable.
- 3. Click **Next**. This displays the <u>Trusted Interface Configuration</u> page.

# **Trusted Interface Configuration**

Trusted Interface information is configured on the Trusted Interface Configuration page.

| Current User: superuser<br>Trusted Interface<br>Configuration                                                                 | Trusted Interface Configuration                                                |
|----------------------------------------------------------------------------------------------------|--------------------------------------------------------------------------------|
| The <b>IP Address</b> is the network address<br>of the router. This address must be<br>globally unique unless NAT is enabled. | IP Address         192.168.254.254           Subnet Mask         255.255.255.0 |
| Subnet Mask is used along with the IP<br>address to determine whether or not the<br>local IP traffic should be forwarded.     | Previous Save and Reboot Cancel                                                |

To configure the Trusted Interface:

Home

- 1. In **IP Address**, enter the network address of the router. This address must be globally unique unless NAT has been enabled.
- 2. In **Subnet Mask**, enter the subnet mask to use along with the IP address to determine if specific LAN IP traffic should be forwarded to the WAN.
- 3. Click Save and Reboot. The router will reboot with the new configuration settings.

Current User: superuser

## Your router is being restarted

Your router will restart at http://192.168.254.254/. If your browser can not 1 waiting...

On completion of the reboot process, you will be required to login again.

#### **Chapter 4**

# **User Setup**

This chapter describes how to set up users on the router and control their access to router functions and to the Internet. The features that control users and their access are listed below. To access one of these options, click the link on the left navigation pane of the Router Information page.

| User Management | Manage user accounts.                                         |
|-----------------|---------------------------------------------------------------|
| Change Password | Change user password.                                         |
| Access Control  | Configure remote access to the router configuration settings. |

### **User Management**

When you select **User Management** from the left navigation pane of the Router Information page, the User Management page is displayed.

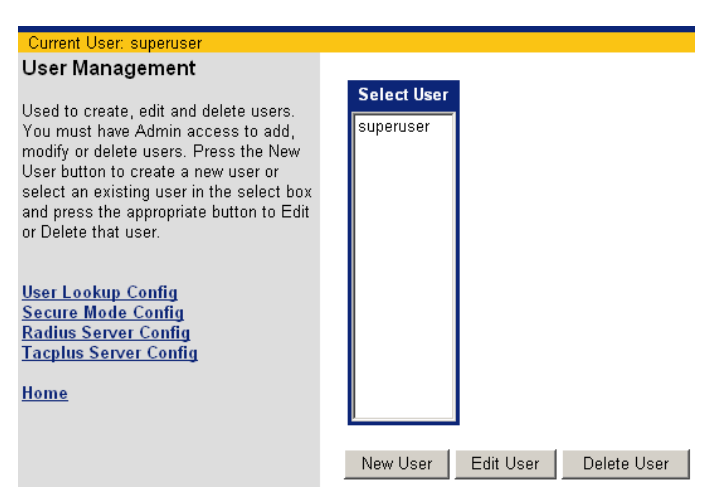

Use this page to add, delete, edit, and view user accounts. You can also use this page to configure secure mode, configure the Radius Server, and configure the Tacplus Server. Click **Home** at anytime to return to the Router Information page. To access one of these options, click its link on the User Management page.

Use the table below to locate detailed instructions for the desired function.

| To do this:                                                          | Refer to:                    |
|----------------------------------------------------------------------|------------------------------|
| Add or modify a user account                                         | Add or Modify A User Account |
| Delete a user account                                                | Delete a User Account        |
| Specify database for identifying users when logging into the router. | <u>User Lookup</u>           |
| Configure Secure Mode                                                | Secure Mode Configuration    |
| Configure the Radius Server                                          | Configure the Radius Server  |
| Configure the Tacplus Server                                         | Configure the Tacplus Server |

### Adding/Modifying A User Account

User accounts are used to control access to the router and the Internet. To add a user account:

1. Click **New User** on the User Management page. This displays the Add/Modify User page.

| Add/Modify User                                                                                                    | Add/Modify User                             |
|----------------------------------------------------------------------------------------------------|---------------------------------------------|
| Jsed to set the user's access privileges.<br>This includes username, password,                                                         | SuperUser NetworkMgr SecurityMgr Viewe      |
| management class access, path control<br>access. This page also allows a user to<br>be disabled without removing the user              | User Name: superuser                        |
| rom the database. You must have<br>Admin access to perform these                                                                       | Password:                                   |
| functions. The buttons across the top of<br>the form set the controls below to preset<br>values.<br>When editing an existing user, the | Confirm Password:                           |
|                                                                                                    | Network Access: C None C Read @ Read-Write  |
| username itself may not be changed. In<br>addition, the password is not displayed.                                                     | System Access: O None O Read • Read-Write   |
| ields blank, the password fields are filled                                                                                            | Security Access: O None O Read O Read-Write |
| n, the user's password will be changed.                                                                                                | Admin Access: O None O Read @ Read-Write    |
| User Management Main Page                                                                                                    | Debug Access: O None © Read-Write           |
| <u>Home</u>                                                                                                    | Allow Access from: 🗹 LAN 🗹 WAN 🗹 Console    |
|                                                                                                    | Account access: 🗹 Enabled                   |

(To modify a user, select the desired name in the **Select User** list and click **Edit User** to display the Add/ Modify User page. Note that changing the password or privileges of an existing user account may terminate a user's current activity or connection.)

- 2. Enter **User Name**, **Password**, and **Confirm Password** in the appropriate boxes. (The User Name cannot be modified for an existing account. When editing an existing account, the Password and Confirm Password values are not displayed. If you leave them blank, the password is not changed.)
- 3. Do one of the following to assign privileges to this user account:
  - Select one of the buttons at the top of this page to automatically assign pre-set privileges to the user based on common user roles. (Refer to <u>Management Classes</u> for details on the privileges automatically assigned to each role.)
  - Manually select the management activity you want to assign to this user account. For each management
    activity class, click to select Read, Read-Write privileges for the user, or select None for no privilege.
- 4. In Allow Access From, specify one or more of the following:
  - LAN: Can access from the LAN side.
  - WAN: Can access from the WAN side.
  - Console: Can access from a console.
- 5. Click Enabled for Account Access to enable this account. By default, accounts are disabled when added.
- 6. Click **Apply** to add/modify the user account.

### **Deleting A User Account**

To delete a user account:

- 1. Select the name of the account you want to delete in the **Select User** list on the User Management page, then click **Delete User**.
- 2. When prompted, click **OK** to confirm the account deletion.

#### **User Lookup**

You can specify a primary and secondary database to use to identify users when logging into the router. To configure the primary and secondary databases:

1. Click **User Lookup Config** on the left navigation pane of the User Management page. This displays the User Lookup Configuration page.

| User Lookup Configuration                                                 | Use        | er Lookup ( | Configuratio | n      |
|---------------------------------------------------------------------------|------------|-------------|--------------|--------|
| Allows the user to choose which<br>database is the primary lookup for a   | Primary:   | ⊙ Local     | O Radius     | O None |
| user login request. Either the primary or secondary lookup must be Local. | Secondary: | O Local     | O Radius     | None   |
| Upper Management Main Dage                                                |            |             |              |        |

- 2. Specify one of the following databases for **Primary** and for **Secondary**. If the user is not found in the Primary database, the Secondary database is searched.
  - Local

Searches the local database for user login identification. Either the primary or secondary lookup must be Local.

Radius

Searches the Radius database for user login identification.

• None

Searches no database.

#### **Secure Mode Configuration**

You can enable secure mode to control whether an interface is trusted or untrusted. To configure Secure Mode:

1. Click **Secure Mode Configuration** on the left navigation pane of the User Management page. This displays the Secure Mode Configuration page.

| Secure Mode Configuration                                                                                                    | Secure         | Mode Config | uration     |
|----------------------------------------------------------------------------------------------------|----------------|-------------|-------------|
| Allows the user to enable or disable<br>secure mode. When Secure Mode is                                                                                                    | Secure Mode:   | 🗹 Enabled   |             |
| enabled, the WAN and LAN interfaces<br>may be set as trusted or untrusted.                                                                                                  | LAN Interface: | Trusted     | C Untrusted |
|                                                                                                    | WAN Interface: | C Trusted   | Ontrusted   |
| A untrusted interface must come over an<br>encrypted tunnel (such as SSH, or<br>telnet-over-IPSec). A trusted interface<br>may or may not come over an encrypted<br>tunnel. | Apply          |             |             |

Home

- 2. Do one of the following for Secure Mode:
  - Click the box next to Enabled so a check mark appears. This enables secure mode.
  - Click the box next to **Enabled** so there is no check mark. This disables secure mode.
- 3. If you enabled secure mode, select one of the following for LAN Interface and WAN Interface:
  - Trusted:
    - A trusted interface does not have to come over an encrypted tunnel.
  - Untrusted:

An untrusted interface must come over an encrypted tunnel, such as SSH or telnet-over-IPSec.

#### **Configure the Radius Server**

Remote Authentication Dial In User Service (RADIUS) is client-server based access control and authentication feature. The RADIUS client resides locally on the router and works in conjunction with a variety of RADIUS Server applications.

- The client is responsible for passing user information to designated RADIUS servers, then acting on the returned response.
- RADIUS servers are responsible for receiving user connection requests, authenticating the user, then
  returning all configuration information necessary for the client to deliver service to the user.

Transactions between the client and server are authenticated through the use of a shared secret, which is never sent over the network. In addition, any user passwords are sent encrypted between the client and RADIUS server to further secure account passwords.

When the router is configured to use RADIUS, a user attempting to login presents authentication information (Username and Password) to the router. Upon receipt, the router's RADIUS Client creates an "access-request" containing username, the user's password, and method being used to access the system. The password is hidden using a method based on the RSA Message Digest Algorithm MD5 [3].

The access request is submitted to the RADIUS server via the network. If no response is returned within a length of time, the request is re-sent a specified number of times. The router's RADIUS client can also forward requests to a secondary server in the event that the primary server is down or unreachable.

Once the RADIUS server receives the request, it validates the RADIUS client that sent the request. A request from a client for which the RADIUS server does not have a shared secret is discarded. If the client is valid, the RADIUS server consults a database of users to find the user whose name matches the request. The user entry in the database contains the required elements for authentication including the username, password, access and management privileges.

To configure the RADIUS Server:

1. Click **Configure Radius Server** on the left navigation pane of the User Management page. This displays the Radius Server Configuration page.

| SIEMENS                                                                                                    |           |                                      |                                     |                          |          |
|----------------------------------------------------------------------------------------------------|-----------|--------------------------------------|-------------------------------------|--------------------------|----------|
| Current User: superuser                                                                                                    |           |                                      |                                     |                          |          |
| Radius Server Configuration                                                                                                    |           | Radius S                             | erver Configur                      | ation                    |          |
| When a Radius server cannot be<br>reached, a response <b>Timeout</b> is set,<br>by default to 3 seconds, between retry<br>attempts to the Radius server. |           | Timeout (1 to<br>Retry (0 to 5 times | o 5 seconds, de<br>s per server, de | fault 3) 3<br>fault 3) 3 |          |
| If the primary server cannot be reached<br>on the first attempt, the client will                                                                         | [Server]  | [IP Address]                         | [Port]                              | [Secret]                 | [Action] |
| attempt to contact primary server<br>based on the <b>Retry</b> times before try to                                                                       | Primary   | 0.0.0.0                              | 0                                   |                          | Delete   |
| contact the secondary server.                                                                                                    | Secondary | 0.0.0                                | 0                                   |                          | Delete   |
| To configure a Radius server, users<br>need to provide <b>IP address, Port(</b> by<br>default 1812), and <b>Secret</b> .                                 | Apply     |                                      |                                     |                          |          |
| <u>User Management Main Page</u>                                                                                                    |           |                                      |                                     |                          |          |
| Home                                                                                                    |           |                                      |                                     |                          |          |

- 2. In **Timeout**, enter the number of seconds to between retry attempts when the Radius Server cannot be reached.
- 3. In **Retry**, enter the number of times the Radius Server should be contacted before attempting to connect to the secondary server.
- 4. For **Primary** and optionally **Secondary** servers, provide the **IP Address**, **Port**, and **Secret** for accessing the Radius Server. The **Secret** is used to authenticate requests between servers.

### **Configure the TacPlus Server**

Tacplus allows access control and user authentication to be managed from a remote server. To configure the Tacplus Server:

1. Click **Configure Tacplus Server** on the left navigation pane of the User Management page. This displays the Tacplus Server Configuration page.

| SIEMENS                                                                     |                                              |                      |                 |          |          |
|-----------------------------------------------------------------------------|----------------------------------------------|----------------------|-----------------|----------|----------|
| SIEWIENS                                                                    |                                              |                      |                 |          |          |
| Current User: superuser                                                     |                                              |                      |                 |          |          |
| Tacplus Server Configuration                                                |                                              |                      |                 |          |          |
|                                                                             |                                              | Tacplus 9            | Server Configu  | ration   |          |
| When a Tacplus server cannot be<br>eached, a response <b>Timeout</b> is set | Timeout ( 1 to 300 seconds, default 10) 10   |                      |                 |          |          |
| petween retry attempts to the Tacplus                                       | B                                            | etry (0 to 5 times n | erserver defa   | ult 2) 2 |          |
| server.                                                                     | 100                                          | cuy ( o to o unico p | er server, aera |          |          |
| f the primary server cannot be reached                                      | CACHE Timeout (0 to 60 minutes, default 4) 4 |                      |                 |          |          |
| on the first attempt, the client will<br>attempt to contact primary server  |                                              |                      |                 |          |          |
| based on the Retry times before try to                                      | [Server]                                     | [IP Address]         | [Port]          | [Secret] | [Action] |
| contact the secondary server.                                               | Primary                                      | 0.0.0.0              | 0               |          | Delete   |
| Fo configure a Tacplus server, users                                        | Secondary                                    | 0000                 | 0               | 1        | Delete   |
| need to provide IP address, Port(by                                         | Cocondarj                                    | 0.0.0.0              |                 | 5        |          |
| default 49), and Secret.                                                    |                                              |                      |                 |          |          |
| Jser Management Main Page                                                   | Apply                                        |                      |                 |          |          |
|                                                                             |                                              |                      |                 |          |          |
| tome                                                                        |                                              |                      |                 |          |          |

- 2. In **Timeout**, enter the number of seconds to between retry attempts when the Tacplus Server cannot be reached.
- 3. In **Retry**, enter the number of times the Tacplus Server should be contacted before attempting to connect to the secondary server.
- 4. In **CACHE Timeout**, enter the number of seconds that must pass before the user must be authenticated again.
- 5. For **Primary** and optionally **Secondary** servers, provide the **IP Address**, **Port**, and **Secret** for accessing the Radius Server. The **Secret** is used to authenticatn requests between servers.

#### **Management Classes**

All system operations, are partitioned into functional groups called management classes. Management classes group functions into the following categories.

| Class    | Functional Areas                                                  |
|----------|-------------------------------------------------------------------|
| Voice    | Voice operations and shared network functions.                    |
| Network  | File system, System Interfaces, SNMP, DHCP, NAT, remote commands. |
| System   | Various system administrative tasks.                              |
| Security | SSH, L2TP, IPSec, Firewall.                                       |
| Admin    | User Management functions.                                        |
| Debug    | Debug functions.                                                  |

When creating a user account, you can manually configure the management classes and access methods for the account by issuing multiple commands, or you can use one of the pre-defined templates that group multiple management classes for a logically defined user type. When using the template method, Access privileges for WAN, LAN, and Console are granted by default.

The following table lists the privileges given to each logically defined user type.

#### Super User

| Mgmt Class (read):  | Network, System, Admin, Voice, Security, Debug |
|---------------------|------------------------------------------------|
| Mgmt Class (write): | Network, System, Admin, Voice, Security, Debug |
| Access:             | WAN, LAN, Console                              |
| Status:             | Enabled                                        |

#### Voice Manager

| System, Voice     |
|-------------------|
| System, Voice     |
| WAN, LAN, Console |
| Enabled           |
|                   |

#### **Network Manager**

| Mgmt Class (read):  | Network, System   |
|---------------------|-------------------|
| Mgmt Class (write): | Network, System   |
| Access:             | WAN, LAN, Console |
| Status:             | Enabled           |

#### **Security Manager**

| Mgmt Class (read):  | System, Security  |
|---------------------|-------------------|
| Mgmt Class (write): | System, Security  |
| Access:             | WAN, LAN, Console |
| Status:             | Enabled           |

#### **Viewer**

| Mgmt Class (read):  | Network, System, Voice, Security |
|---------------------|----------------------------------|
| Mgmt Class (write): | None                             |
| Access:             | WAN, LAN, Console                |
| Status:             | Enabled                          |

## **Change Password**

User passwords are changed from the Change Password page.

To change a user password:

1. Click **Change Password** from the left navigation pane on the Router Information page. This displays the Change Password page.

| Change Password                                       |                       |
|-------------------------------------------------------|-----------------------|
|                                                       | Change Password       |
| Change the password for the currently logged in user. | Enter New Password:   |
| Home                                                  | New Password (again): |

- 2. Enter the new password for the Current User in Enter New Password and New Password (again) boxes.
- 3. Click Apply to save the new password.

## Access Control

Restrict administrative control of the router to a specific set of IP addresses on the Access Control page. Each remote access method (Telnet, Web, and SNMP) can be configured separately.

To set Access Control parameters:

1. Click **Access Control** from the left navigation pane of the Router Information page. This displays the Access Control page.

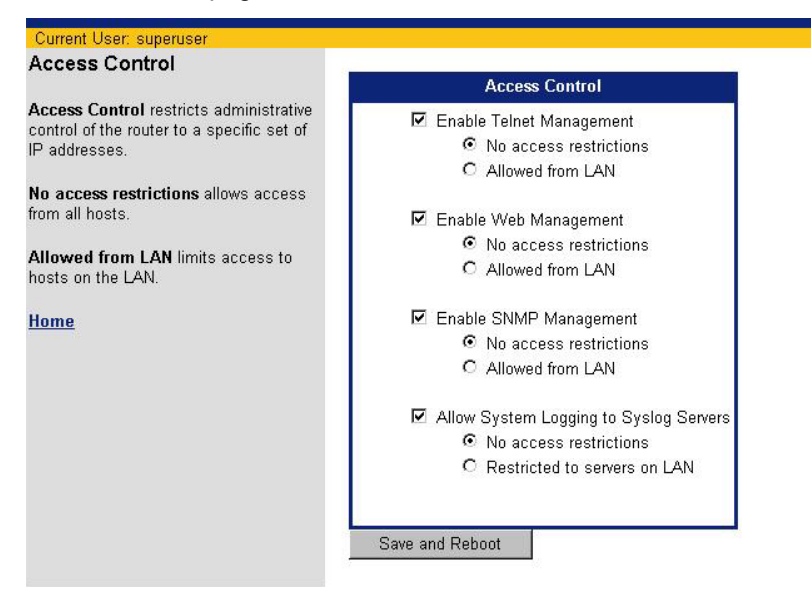

- Optionally, select one or more of the following remote access methods to enable that method of remote access. A check in the box next to the method specifies enabled. If disabled, any access restriction specification is disregarded.
  - Telnet
  - Web
  - SNMP
- 3. For each remote access method selected, specify any access restrictions. This can be one of the following:
  - No access restrictions: Remote access method is enabled and not restricted. This setting allows access from all hosts.
  - Allowed from LAN: Limits access to the host from the LAN.
- 4. Optionally select Allow System Logging to Syslog Servers. If selected, specify any access restrictions. This can be one of the following:
  - No access restrictions: System Logging is not restricted. This setting allows access from all servers.
  - Allowed from LAN:
     Limits access for System Logging to servers on the LAN.
- 5. Click Save and Reboot.

Chapter 5

# Advanced Setup

This chapter describes how to configure advanced features on the router. Advanced features are listed below. To configure one of these features, click the link on the left navigation pane of the Router Information page.

| DMZ                         | Configure unrestricted two-way communication with servers or individual users on the internet.                                                         |
|-----------------------------|----------------------------------------------------------------------------------------------------|
| Router Clock                | Set the date and time on your router.                                                                                                    |
| DHCP                        | View and configure the current DHCP settings.                                                                                                    |
| Quality of Service (QoS)    | Configure QoS, which actively manages network resources to sustain service levels for priority applications.                                           |
| Routing Table Configuration | Configure multiple routing tables for a single host.                                                                                                   |
| <u>Dial Backup</u>          | Enable a backup connection to the Internet through an internal V.90 (model 5835 only) or an external asynchronous modem connected to the Console port. |
| Switch Management           | Manage the Ethernet 10/100 switching ports located on the rear panel of the router.                                                                    |
| Command Line Interface      | Enter any CLI command over the web interface. For complete command line syntax, refer to the Command Line Interface Guide.                             |
| File Editor                 | Create and edit files stored on the router. These files contain configuration and other data used by the router.                                       |
# DMZ

One computer on your local network can be configured to allow unrestricted two-way communication with servers or individual users on the Internet. This provides the ability to run programs that are incompatible with firewalls. This feature is primarily used for gaming. This function is recommended for use only when you require this special level of unrestricted access as it leaves your router and network exposed to the Internet with no firewall protection.

To configure DMZ:

1. Click **DMZ** on the left navigation pane of the Router Information page. This displays the DMZ Configuration page.

| SIEMENS                                                                                         |                           | ^ |
|-------------------------------------------------------------------------------------------------|---------------------------|---|
| Current User: superuser                                                                         |                           |   |
| DMZ Configuration                                                                               | DMZ Configuration         |   |
| User can enable or disable DMZ port.An<br>IP address and subnet mask is needed<br>for DMZ port. | DMZ Port Oenable          |   |
| DMZ DHCP Configuration                                                                          | IP Address<br>Subnet Mask |   |
| Home                                                                                            | disable                   |   |
|                                                                                                 | O disable           Apply |   |

- 2. Select enable or disable to enable or disable DMZ Port.
- 3. If you selected enable, enter the IP Address and Subnet Mask of the DMZ port.
- 4. Apply.
- 5. Configure the DMZ DHCP server. To do this, click **DMZ DHCP Configuration** on the left navigation pane to configure the DMZ DHCP server. This displays the DMZ DHCP Configuration page.

| SIEMENS                                                                     |                                                                                                    |  |  |  |
|-----------------------------------------------------------------------------|----------------------------------------------------------------------------------------------------|--|--|--|
| Current User: superuser                                                     |                                                                                                    |  |  |  |
| DMZ DHCP Configuration                                                      | Warning: there is no DMZ port enabled. Click <u>here</u> to back<br>to main page to enable it.                                                                                                    |  |  |  |
| DMZ DHCP Server Status                                                      | CONTRACTOR AND AN ADDRESS OF A DESCRIPTION OF A DESCRIPTION |  |  |  |
| and allows the administrator to                                             | DMZ DHCP Server Status                                                                                                    |  |  |  |
| enable/disable it.                                                          | Current Setting New Setting                                                                                                    |  |  |  |
| IP Addresses Pool Setting                                                   | enabled enable 🖌 🗛 🗛                                                                                                    |  |  |  |
| Shows the current first IP address and                                      |                                                                                                    |  |  |  |
| the last IP address in the range of the IP<br>address pool, and enables the |                                                                                                    |  |  |  |
| administrator to specify a new range of                                     | IP Addresses Pool Setting                                                                                                    |  |  |  |
| address must be greater or equal to the                                     | Current New Setting                                                                                                    |  |  |  |
| address and the last IP address cannot                                      | First IP                                                                                                    |  |  |  |
| be a subnet address or a broadcast                                          | Address 0.0.0.0                                                                                                    |  |  |  |
| auuress.                                                                    | Last IP                                                                                                    |  |  |  |
| Current DHCP Leases List                                                    | Address                                                                                                    |  |  |  |
| including information such as the client                                    |                                                                                                    |  |  |  |
| IP address, state, host name and                                            | Current DHCP Leases List                                                                                                    |  |  |  |
| expiration time.                                                            | Client IP State Host Name Expires (mm/dd/w)                                                                                                    |  |  |  |
| DH7 COLORIDADE MARL DESC                                                    | sitem in state river name Expres (nim/uu/yy)                                                                                                    |  |  |  |

- 6. To change the server status, select **Enable** or **Disable** from **LAN DHCP Server Status**. Disabled, the router will not act as a DHCP server.
- 7. To change the start and ending address range of the IP address pool, enter the starting address in **First IP Address** and the ending address in **Last IP Address**.
- 8. Click Apply.

Note that a list of network clients that are currently leasing their IP addresses from the pool are shown in **Current DHCP Leases List**: From left to right, the following information is presented for each client:

- Client IP: The leased IP address assigned to the specific client.
- State: Whether the IP address is enabled or disabled.
- Host Name: Name of the host leasing the specific IP address.
- Expires (mm/dd/yy): Date when the IP address lease will expire. At that time (if not before), the leased IP address will be freed for re-assignment, and the network client will need to request a new IP address from the router.

# **Router Clock**

Use the Router Clock option to set the date and time on the router. To set the current date and time on the router:

1. Click **Router Clock** on the left navigation pane of the Router Information page. This displays the Current Date and Time page.

| Current Date and Time                                                       |                                    |
|-----------------------------------------------------------------------------|------------------------------------|
|                                                                             | Current Date and Time              |
| This is the current date and time as<br>provided by the workstation.        | PC Clock Time: 01/07/2002 17:01:19 |
| Synchronize Router Clock will set the<br>outer clock to this date and time. | Synchronize Router Clock           |

2. The current date and time from your PC are displayed in the field labeled **Current Date and Time**. To synchronize the date and time on your router with the current date and time displayed, click **Synchronize Router Clock**.

# DHCP

DHCP (Dynamic Host Configuration Protocol), is a TCP/IP service protocol that provides dynamic leasing of IP addresses and other configuration information to client hosts on the network. The router can act as a DHCP server, automatically providing a suitable IP address and related information to each computer when the computer boots up.

To configure DHCP:

1. Click **DHCP** in the left navigation pane of the Router Information window. This displays the DHCP Configuration page. This page shows the current settings as well as provides a means to change the current settings.

|                                                                                                    | LAN                             | DHCP Se                     | erver Status                               |                    |
|----------------------------------------------------------------------------------------------------|---------------------------------|-----------------------------|--------------------------------------------|--------------------|
| LAN DHCP Server Status<br>Shows the current LAN DHCP setting<br>and allows the administrator to<br>enable/disable it.                                                                                                    | Current Set                     | iting N                     | lew Setting<br>Enable 💌 Apply              | i<br>U             |
| IP Addresses Pool Setting<br>Shows the current first IP address and<br>the last IP address in the range of the IP                                                                                                    |                                 | IP Ad                       | ldresses Pool Settin                       | g                  |
| address pool, and enables the<br>administrator to specify a new range of<br>P addresses. Remember: The last IP<br>address must be greater or equal to the<br>first IP address. Both the first IP<br>address and the last IP address cannot<br>be a subnet address or a broadcast<br>address. | First IP Addre<br>Last IP Addre | Curre<br>ss 192.<br>ss 192. | Int Setting         New           168.61.2 | Setting<br>Apply   |
| Current DHCP Leases List                                                                                                    |                                 | Curr                        | ent DHCP Leases Li                         | st                 |
| Shows the current leased IP addresses                                                                                                    | Client IP                       | State                       | Host Name                                  | Expires (mm/dd/yy) |
| P address, state, host name and                                                                                                    | 192.168.61.2                    | enabled                     | NAME UNKNOWN                               | expired            |
| expiration time.                                                                                                    | 192.168.61.3                    | enabled                     | ck-3010                                    | expired            |
|                                                                                                    |                                 |                             |                                            |                    |

- 2. To change the server status, select **Enable** or **Disable** from **LAN DHCP Server Status**. Disabled, the router will not act as a DHCP server.
- 3. To change the start and ending address range of the IP address pool, enter the starting address in **First IP Address** and the ending address in **Last IP Address**.
- 4. Click Apply.

Note that a list of network clients that are currently leasing their IP addresses from the pool are shown in **Current DHCP Leases List**: From left to right, the following information is presented for each client:

- Client IP: The leased IP address assigned to the specific client.
- State: Whether the IP address is enabled or disabled.
- Host Name: Name of the host leasing the specific IP address.
- Expires (mm/dd/yy): Date when the IP address lease will expire. At that time (if not before), the leased IP address will be freed for re-assignment, and the network client will need to request a new IP address from the router.

# QoS

Quality of Service (QoS) actively manages network resources to sustain service levels for priority applications. To configure QoS:

1. Click **QoS** in the left navigation pane of the Router Information page. This displays the QoS Configuration page. This page shows the current settings as well as provides a means to change the current settings.

#### Current User: superuser

#### **QoS** Configuration

#### QoS Status

User can turn QoS on or off. In On mode, QoS will forward packets, set diffserv marking based on user defined mapping rules and QoS policies. In Off mode, QoS will forward packets based on pre-defined mapping rules and QoS settings.

#### **DiffServ Status**

User can turn diffserv on or off. In Off mode, QoS will not touch the IP header's DiffServ Marking. This is DiffServ pass through. In On mode, QoS will mark the DiffServ field according to the QoS Policies and pre-defined behavior.

#### QoS Priority/Weight Setting

User can setup values for 4 different priorities. The range of value is from 1 to 255. [Note: for Netscape users, you may need to click somewhere outside the field you just entering to make the percentage update working]

#### **QoS Policy Page**

Home

- 2. Select one of the following from **QoS Status** to enable or disable QoS:
  - **On**: QoS will forward packets and set diffserv marking based on <u>user</u> defined mapping rules and enabled QoS policies.
  - Off: QoS will forward packets based on pre-defined mapping rules and enabled QoS policies.
- 3. To enable or disable marking of the Differentiated Services field of the IP header, select one of the following from **DiffServ Status**:
  - On: QoS will mark the DiffServ field according to the QoS Policies and pre-defined behavior.
  - Off: DiffServ is not marked; this is DiffServ pass through.
- 4. Assign weight values to four different priorities. This can be a number between 1 and 255.
- 5. Click Apply.
- 6. Configure QoS policies.

| QoS Status            | QoS Priority/Weight Setting |                   |               |    |
|-----------------------|-----------------------------|-------------------|---------------|----|
| C On                  | Priority                    | Current<br>Weight | New<br>Weight | %  |
| © Off Current Setting | High                        | 10                | 10            | 25 |
| DiffServ Status       | Medium                      | 10                | 10            | 25 |
| O On                  | Normal                      | 10                | 10            | 25 |
| ☉ Off Current Setting | Low                         | 10                | 10            | 25 |

Apply

## **Configure QoS Policy**

QoS policies control how QoS manages network resources. To configure a QoS policy:

1. Click **QoS Policy Page** from the left navigation pane of the QoS Configuration page. This displays the QoS Policy Setting page.

| QoS Policy Setting    |                                |      |        |         |
|-----------------------|--------------------------------|------|--------|---------|
| Create<br>IP Policy L | Modify/View<br>.ist mypolicy ▼ | Move | Delete | Refresh |
| Move                  |                                |      |        | _       |
| Pol                   | icy mypolicy                   |      |        |         |
| 0                     | to the end<br>before policy    |      |        |         |
| Apply                 | Cancel                         |      |        |         |

2. Click **Create**. This displays the QoS Policy Setting page. (To modify or delete an existing policy, select the policy in the **IP Policy List** drop-down menu and click **Modify** or **Delete**.)

|             | QoS Poli                | cy Settin | 9      |         |
|-------------|-------------------------|-----------|--------|---------|
| Create      | Modify∕View<br>/polic ▼ | Move      | Delete | Refresh |
|             | [poilo                  |           |        |         |
|             |                         |           |        |         |
| Create      |                         |           |        |         |
| Policy Name |                         |           |        |         |
| Status      | C Enable                |           |        |         |
|             | O Disable               |           |        |         |
| Source IP   |                         |           | То     |         |
|             | Do not care             |           |        |         |
| Dest IP     | C From                  |           |        |         |
|             | Promp     On pot care   |           |        |         |
| Protocol    | Co                      |           |        |         |
|             |                         |           |        |         |
|             |                         |           |        |         |
| Source Port | © Do not care           |           |        |         |
|             | C From                  | To        | -      |         |
|             |                         | 1         |        |         |
| a na n      | • Do not care           | <u></u>   |        |         |
| Dest Port   | C From                  | То        |        |         |
|             | O FTP                   |           |        |         |
|             | 🖸 Do not care           |           |        |         |
| Priority    | LOW 💌                   |           |        |         |

- 3. In **Policy Name**, enter a unique name to identify the policy.
- 4. In **Status**, select **Enable** or **Disable** to enable or disable the QoS policy. Disabled, the policy will not be used.

- 5. In **Source IP**, select one of the following:
  - From/To: Enables source address checking. Specify the source IP address or range of IP addresses that must match for this policy to be used.
  - **Do not care**: Disables source address checking.
- 6. In **Dest IP**, select one of the following:
  - From/To: Enables destination address checking. Specify the destination IP address or range of IP addresses that must match for this policy to be used.
  - Do not care: Disables destination address checking.
- 7. In **Protocol**, select one of the following:
  - By number: Enter the protocol number to match in the protocol check.
  - Drop-down menu: Select the protocol to match in the protocol check (TCP or UDP).
  - Do not care: Disables protocol checking.
- 8. In **Source Port**, select one of the following:
  - From/To: Enter the source port or range of source ports to match in the source port check.
  - Drop-down menu: Select the application to match in the source port check.
  - **Do not care**: Disables source port checking.
- 9. In **Destination Port**, select one of the following:
  - From/To: Enter the destination port or range of destination ports to match in the destination port check.
  - Drop-down menu: Select the application to match in the destination port check.
  - Do not care: Disables destination port checking.
- 10. Select the priority to place on this policy if match criteria is met. This can be **Normal**, **Low**, **Medium**, **or High**. Normal is the default.
- 11. In Code Point incoming and Code Point outgoing, select one of the following:
  - Click the button next to the box to specify the Code Point. Be sure to enter the Code Point in the
    appropriate field.
  - · Click Default to accept the default Code Point.
- 12. In Bidirection, select one of the following:
  - On: Enables bidirectional operation of the policy.
  - Off: Disables bidirectional operation of the policy.
- 13. In Start Time, specify the time of day when the policy becomes active.
- 14. In **Duration**, specify the time period for the policy to remain active.
- 15. In Repetition, select one of the following:
  - Always on: Policy is applied every day.
  - At: Policy is applied only one time on the specified month (MM), day (DD), and year (YY).
  - Every: Policy is applied on the specified day of the week.
- 16. Click Save.

## **Reorder QoS Policies**

To move a QoS policy:

1. On the QoS Policy Setting page, select the policy you want to move in the **IP Policy List** drop-down menu and click **Move**. This expands the QoS Policy Setting page.

| QoS Policy Setting  |                                |      |        |         |
|---------------------|--------------------------------|------|--------|---------|
| Create<br>IP Policy | Modify∕View<br>List mypolicy ▼ | Move | Delete | Refresh |
| Move                |                                |      |        |         |
| Pol                 | licy mypolicy                  |      |        | ]       |
| 0<br>0              | to the end<br>before policy    |      |        |         |
| Apply               | Cancel                         |      |        |         |

- 2. To specify the new location, select one of the following:
  - to the end:

Moves the policy to the end of the policy list.

• before policy:

Select the name of the policy where you want to move the Policy in the **policy** name drop-down menu. The policy will be moved to the location immediately preceding the policy specified in **before policy**.

3. Click Apply.

# **Routing Table Configuration**

Every host has a default routing table that it uses to determine which physical interface address to use for outgoing IP traffic. The router supports virtual routing, which allows you to define multiple routing tables for a single host. Each routing table added has a defined range of IP source addresses that use that table. The router determines which routing table to use based on the source address in the packet.

For example, if the router receives a packet whose source address is 192.168.254.10, it checks if that address is within the address range defined for a virtual routing table. If it is, the virtual routing table is used to route the packet. If it is not, the default routing table is used instead.

To configure additional routing tables:

1. Click **Routing Table Configuration** on the left navigation pane of the Router Information page. This displays the Routing Table Configuration page.

| Current User: superuser                                                             |                                                                                                    |
|-------------------------------------------------------------------------------------|----------------------------------------------------------------------------------------------------|
| Routing Table Configuration                                                         | Routing Table Configuration                                                                                                    |
| The Routing Table specifies the mapping between IP networks and network interfaces. | Select an interface.     Create a new route by entering new information and clicking "Add"     Delete an existing route by clicking the "Delete" for that route     Edit an existing route by removing and re-creating the entry     Save changes with the "Save" button     Interface eth/0:0 - LAN Select  Save |

- 2. From the **Interface** drop-down menu, select the interface you want to configure.
- 3. Click **Select**. This displays the Remote File Setup page.

| Current User: superuser                                                                          |                                                                                                  |                                                                                                    |                                                                                                    |                             |
|--------------------------------------------------------------------------------------------------|--------------------------------------------------------------------------------------------------|----------------------------------------------------------------------------------------------------|----------------------------------------------------------------------------------------------------|-----------------------------|
| Routing Table                                                                                    |                                                                                                  |                                                                                                    |                                                                                                    |                             |
| Configuration                                                                                    |                                                                                                  | Routing Ta                                                                                                    | ble Configuration                                                                                               |                             |
| The <b>Routing Table</b> specifies the<br>mapping between IP networks and<br>network interfaces. | 1. Select an<br>2. Create a n<br>3. Delete an<br>4. Edit an exi<br>5. Save char<br>Interface eth | wroute by entering n<br>ewroute by entering n<br>existing route by clicki<br>isting route by removin<br>nges with the "Save"<br>v0:0 - LAN V | new information and clici<br>ing the "Delete" for that<br>ng and re-creating the er<br>" <b>button</b><br>elect | king "Add"<br>route<br>ntry |
|                                                                                                  | Address                                                                                          | Mask                                                                                                    | Gateway                                                                                                    | Metric                      |
|                                                                                                  | Address                                                                                          |                                                                                                    |                                                                                                    |                             |

- 4. Enter the subnet address, mask, and IP address associated with the routing table.
- 5. Enter the priority for the routing table. This can be a number between 1 and 15 with 1 being the highest priority.
- 6. Click Save.

# **Dial Backup**

Use the Dial Backup option to configure a backup connection to the Internet through an internal V.90 (model 5835 only) or an external asynchronous modem connected to the console port. This backup connection can be activated in the event of WAN service interruption. During an interruption to the WAN interface connection, the router will use the dial backup modem connection while waiting for WAN service to be restored. Once the WAN link is active again, Dial Backup will automatically switch back to the WAN service.

To configure a dial backup connection:

1. Click **Dial Backup** on the left navigation pane of the Router Information page. This displays the Dial Backup page.

| Current User: superuser                                                                                                    |                                     |                   |
|----------------------------------------------------------------------------------------------------|-------------------------------------|-------------------|
| Dial Backup                                                                                                    |                                     |                   |
|                                                                                                    | Dia                                 | l Backup          |
| Use the console (serial) port to attach an<br>external analog modem. To use the dial backup<br>function, users must enable it first. | Enable Dial Backup                  |                   |
| Home                                                                                                    | User name                           | eeeee             |
|                                                                                                    | Password                            | *****             |
|                                                                                                    | Phone number                        | 9995551212        |
|                                                                                                    | Alternative Phone number (optional) | 9995552121        |
|                                                                                                    | llsing                              | ⊙ Internal Modem  |
|                                                                                                    |                                     | C External Modern |
|                                                                                                    | C Disable Dial Backup               |                   |
|                                                                                                    | Apply                               |                   |

- 2. Click Enable Dial Backup.
- 3. Enter the **User name** and **Password** to use for the dial up connection. This information is provided by your ISP.
- 4. In **Phone number**, enter the ISP's dial up phone number.
- 5. Optionally, in **Alternate Phone number**, enter an alternate phone number to use in the event the first number is unavailable.
- 6. Next to **Using**, select one of the following to specify the type of modem to use for the dial-up connection:
  - **Internal Modem:** Use an internal modem for the dial-up connection. (If the internal modem has not been key-enabled, the modem type will automatically be set to External Modem and cannot be changed.)
  - External Modem: Use an external modem for the dial-up connection. Even if an external modem is not physically connected, External Modem can still be selected.
- 7. Click Apply. This displays the Dial Backup Configuration page for the type of modem selected:
  - Internal Modem
  - <u>External Modem</u>

#### **Internal Modem**

<u>Home</u>

| The following Dial Backup Configuration | page is displayed | during Dial Backup | configuration if you | selected |
|-----------------------------------------|-------------------|--------------------|----------------------|----------|
| Internal Modem for the connection.      |                   |                    |                      |          |

| Current User: superuser                                                                                                    |                                      |      |
|----------------------------------------------------------------------------------------------------|--------------------------------------|------|
| Dial Backup Configuration                                                                                                    |                                      |      |
|                                                                                                    | Dial Backup Configuration            |      |
| The Backup Failover Timeout sets a time period<br>which guards against the switching between<br>the WAN link and the backup port being too                                                               | Backup Failover Timeout: 2minute(s). |      |
| frequent. The default Failover period is three<br>minutes.                                                                                                    | Retry WAN Timer: 2 minute(s).        |      |
| The Retry WAN Timer is the time period after<br>which a check of whether the WAN link has<br>been restored is performed                                                                                  | 2                                    |      |
| been restored is performed.                                                                                                    | IP Addresses:                        |      |
| The IP Addresses are the addresses the router<br>uses to ping via the VVAN link. If the ping tests<br>fail, the router switches data traffic to the<br>backup port until the retry period expires again. | Use DNS 🗆 Use Gatew                  | ∧vay |
| The Ping Success Rate applies to all addresses                                                                                                    | Ping Success Rate: 50 %              |      |
| defined in "IP Address to check". As soon as<br>the rate of successful pings (of all IP                                                                                                    | © Tone Dialing                       |      |
| addresses) falls below the "Ping Success<br>Rate" the MAN link is assumed to have failed                                                                                                    | C Pulse Dialing                      |      |
| and the switchover to the backup is performed.                                                                                                    |                                      |      |
| The Modem Dial String are modem parameters<br>specified by the modem manufacturer in the<br>modem documentation.                                                                                         | Save and Reboot Reset to default     |      |

To configure the internal modem for dial backup:

- 1. In **Backup Failover Timeout**, enter the number of minutes that must pass during a WAN link failure before switching to the backup port. This guards against too frequent switching back and forth between the WAN link and the backup port. The default minutes is 3.
- 2. In **Retry WAN Timer**, enter the number of minutes that must pass before checking to see if the Wan line has been restored.
- 3. **IP Addresses** lists the addresses the router uses to ping via the WAN link. If the ping tests fail, the router switches data traffic to the backup port until the retry period expires again.
- 4. In **Ping Success Rate**, enter the ping success rate that must be met. As soon as the success rate falls below this number, Wan link failure is assumed and switch over to backup is performed. This success rate applies to all addresses in the **IP Addresses** list.
- 5. In Modem Dial String, select Tone Dialing or Pulse Dialing to control how the modem is dialed.
- 6. Click Save and Reboot.

#### **External Modem**

| The following Dial | Backup Configuration | i page is displaye | d during Dial Ba | ckup configuration i | f you selected |
|--------------------|----------------------|--------------------|------------------|----------------------|----------------|
| External Modem     | for the connection.  |                    |                  |                      |                |

| Current Oser: superuser                                                                                                    |                              |                                                                     |
|----------------------------------------------------------------------------------------------------|------------------------------|---------------------------------------------------------------------|
| Dial Backup Configuration                                                                                                    |                              | Dial Backup Configuration                                           |
| The Backup Failover Timeout sets a time period                                                                                                    | Backup Failover Timeout:     | 3minute(s).                                                         |
| and forth between the DSL link and the backup<br>port. The default Failover period is three minutes.                                                                                                    | Retry DSL Timer:             | 30 minute(s).                                                       |
| The Retry DSL Timer is the time period after<br>which a check of whether the DSL link has been<br>restored is performed.                                                                                | IP Addresses:                |                                                                     |
| The IP Addresses are the addresses the router<br>uses to ping via the DSL link. If the ping tests fail,<br>the router switches data traffic to the backup port<br>until the retry period expires again. |                              | Use DNS 🗌 Use Gateway                                               |
| The Dine Success Date applies to all addresses                                                                                                    | Ping Success Rate:           | 50 %                                                                |
| defined in "IP Address to check". As soon as the<br>rate of successful pings (of all IP addresses) falls<br>below the "Ping Success Rate" the DSL link is                                               | Modem Initialization String: | ATS0=0Q0V1&C1&D0X4S12=20                                            |
| assumed to have failed and the switchover to the backup is performed.                                                                                                    | Serial Port Data Rate:       | 57600 💌                                                             |
| The Serial Port Data Rate specifies the bit rate used through interface to the modem.                                                                                                    | Modem Dial String:           | <ul> <li>Tone Dialing(ATDT)</li> <li>Pulse Dialing(ATDP)</li> </ul> |
| The Modem Initialization String and Modem Dial<br>String are modem parameters specified by the                                                                                                    |                              | O Other                                                             |
| documentation.                                                                                                    | Save and Reboot              | Reset to default                                                    |
| Home                                                                                                    |                              |                                                                     |

To configure the external modem for dial backup:

- In Backup Failover Timeout, enter the number of minutes that must pass during a WAN link failure before switching to the backup port. This guards against too frequent switching back and forth between the DSL link and the backup port. The default minutes is 3.
- 2. In **Retry DSL Timer**, enter the number of minutes that must pass before checking to see if the DSL link has been restored.
- 3. **IP Addresses** lists the addresses the router uses to ping via the DSL link. If the ping tests fail, the router switches data traffic to the backup port until the retry period expires again.
- 4. In Ping Success Rate, enter the ping success rate that must be met. As soon as the success rate falls below this number, DSL Link failure is assumed and switch over to backup is performed. This success rate applies to all addresses in the IP Addresses list.
- 5. In **Modem Initialization String**, enter the number provided by the modem manufacturer. This number should be found in the modem documentation.
- 6. Select the data rate for the serial port from the **Serial Port Data Rate** drop-down menu. The data rate specifies the bit rate to use through the modem interface. This parameter is pre-configured for the modem and is not user configurable.
- 7. In **Modem Dial String**, select **Tone Dialing**, **Pulse Dialing**, or specify an **Other** to control how the modem is dialed.
- 8. Click Save and Reboot.

# Switch Management

Each router provides four or eight Ethernet 10/100 switching ports for connection to the local area network (LAN). These RJ-45 ports are located on the rear panel and have individual Link Status LEDs to provide port status and link activity. Labeling is provided for port identification.

To manage the switches using the web interface, click **Switch Management** on the left navigation pane of the Router Information page. This displays the Switch Status page.

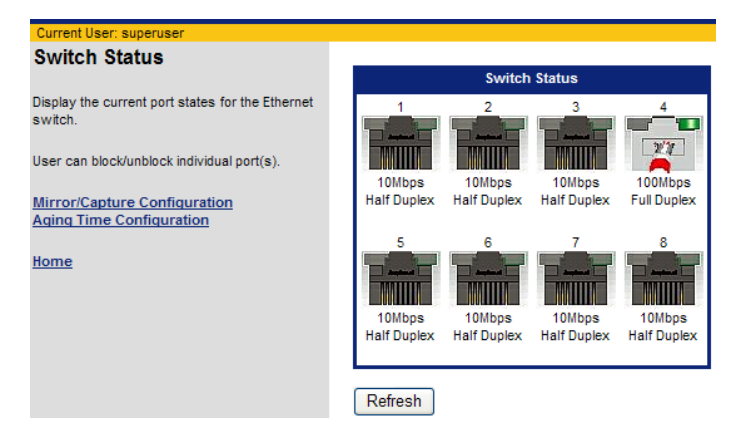

The Switch Status page provides a graphical representation of the switch port information (including connection speed, mode, and port status,) and provides links to switch management pages to perform the following tasks.

Mirror/Capture Configuration Aging Time Configuration Configure port traffic mirroring.

Configure the aging time of the switch

#### **Switch Mirror Configuration**

The router supports traffic mirroring on the Ethernet switch. This means that Ethernet traffic from any of the Ethernet ports is mirrored to a target port for analysis. This function facilitates the unobtrusive monitoring of source port activity.

To configure port traffic mirroring:

1. Click **Mirror/Capture Configuration** from the left navigation pane of the Switch Status page. This displays the Switch Mirror Configuration page.

| Current User: superuser                   |                       |                 |
|-------------------------------------------|-----------------------|-----------------|
| Switch Mirror Configuration               | Conitale Misso        | Carlinutian     |
| Configures port traffic mirroring. Switch | Switch Mirro          | r Configuration |
| mirroring allows traffic from an Ethernet | Mirror Port           | Capture Port    |
| port(s) to be mirrored to another         | Port 1                | C Port 1        |
| Ethernet port.                            | Port 2                | C Port 2        |
| <u>Switch Management Main Page</u>        | Port 3                | C Port 3        |
| Home                                      | Port 4                | Port 4          |
|                                           | Port 5                | C Port 5        |
|                                           | Port 6                | C Port 6        |
|                                           | Port 7                | C Port 7        |
|                                           | Port 8                | C Port 8        |
|                                           | Mirror Feature C Enab | le © Disable    |
|                                           | Apply                 |                 |

- 2. Under Mirror Port, select one or more of the mapped ports (or source ports) you want to mirror.
- 3. Under Capture Port, select the port to receive the Ethernet traffic for all mirrored ports.
- 4. For Mirror Feature, click Enable or Disable to enable or disable mirroring.
- 5. Click Apply.

#### Switch Age Time

The Switch Age Time specifies the aging time of the switch. When the age time expires, the port MAC address entry is removed from the table containing this information.

To configure Switch Age Time:

1. Click **Aging Time Configuration** from the left navigation pane of the Switch Status page. This displays the Switch Aging Time Configuration page.

| Current User: superuser                                                                                            |                                 |
|----------------------------------------------------------------------------------------------------|---------------------------------|
| Switch Aging Time<br>Configuration                                                                                 | Switch Aging Time Configuration |
| Specifies the aging time of the switch.                                                                            | Aging Time 300 seconds          |
| When age time expires the port-MAC<br>address entry will be removed from the<br>table containing this information. | Apply                           |
| Agint time must be within the range from<br>10 seconds to 1000000 seconds and<br>must be an integer.               |                                 |
| Switch Management Main Page                                                                                        |                                 |
| <u>Home</u>                                                                                                    |                                 |

- 2. In Ageing Time, enter the number of seconds that must pass before the port MAC address entry is removed from the table. This can be a number between 10 and 100,000.
- 3. Click Apply.

# **Command Line Interface**

Use the Command Line Interface option to use the web interface to enter CLI commands. (Refer to the Command Line Interface Guide for available commands.) To execute a CLI command from the web interface:

1. Click **Command Line Interface** on the left navigation pane of the Router Information window. This displays the Execute a CLI command page.

| Execute a CLI command |          |
|-----------------------|----------|
| CLI command:          |          |
| eth list              | Execute  |
| Output Window         |          |
|                       | <u>A</u> |
|                       |          |
|                       |          |
|                       |          |
|                       |          |
|                       |          |
|                       |          |
|                       |          |

- 2. In the field provided, enter the desired command.
- 3. Click **Execute**. The response will be displayed in the Output Window.

# File Editor

Use the File Editor to create and edit files stored on the router. These files contain configuration and other data used by the router. For advanced users who understand the file formats and syntax, this method may be more efficient than configuring the router with commands or the web interface, particularly when the amount of data is large or complex.

To use the File Editor:

1. Click **File Editor** on the left navigation pane of the Router Information window. This displays the File Editor page with a list of stored files in the left navigation pane.

| Current U   | ser: supi | eruser  |                 |          |
|-------------|-----------|---------|-----------------|----------|
| File Edit   | or        |         |                 |          |
|             |           |         | File name: Save |          |
| KERNEL      | F2K       | 1502420 |                 |          |
| KERNEL      | BAK       | 1404177 |                 |          |
| MAXSEC      | TXT       | 2822    |                 |          |
| MEDSEC      | TXT       | 3540    |                 | <u>^</u> |
| MINSEC      | TXT       | 2702    |                 |          |
| NOSEC       | TXT       | 376     |                 |          |
| KEYFILE     | DAT       | 768     |                 |          |
| SYSTEM      | CNF       | 4864    |                 |          |
| ATOM        | DAT       | 44      |                 |          |
| DHCP        | DAT       | 1792    |                 |          |
| SWITCH      | DAT       | 36      |                 |          |
| SHDSL       | DAT       | 48      |                 |          |
| ISDNVOX     | DAT       | 48      |                 |          |
| VOICE       | DAT       | 4028    |                 |          |
| USERS       | DAT       | 1224    |                 |          |
| FILTER      | DAT       | 1284    |                 |          |
|             |           |         |                 |          |
|             |           |         |                 |          |
| <u>Home</u> |           |         |                 |          |
|             |           |         |                 |          |
|             |           |         |                 |          |
|             |           |         |                 |          |
|             |           |         |                 |          |
|             |           |         |                 |          |
|             |           |         |                 |          |
|             |           |         |                 | 7        |
|             |           |         |                 | Þ        |

- 2. Do one of the following:
  - To create a new file, enter file text in the editing window and the name of the file in **File name** in filename.txt format, then click **Save**.
  - To edit an existing file, click the file you want to edit on the left navigation pane. This displays the contents of the file in the editing window. Make your changes and click **Save**. Edits can discarded without saving by clicking **Home link** at the bottom of the form. If you save a file with the same name as an existing file, the existing file will be immediately over-written.

Chapter 6

# Security Setup

This chapter describes how to configure security features on the router. Security features are listed below. To configure one of these features, click the link on the left navigation pane of the Router Information page.

| NAT                     | Network Address Translation provides a level of security by hiding the private IP addresses of your LAN behind a single public IP address of your router.                                                                   |
|-------------------------|----------------------------------------------------------------------------------------------------|
| <u>SNMP</u>             | Simple Network Management Protocol controls message exchanges between a management client and a management agent.                                                                                                    |
| Secure Shell            | Secure Shell (SSH) secures network services over an insecure network such as the public Internet.                                                                                                    |
| Firewall Scripts        | Secures network and data communications with built-in firewall capabilities. A firewall is any combination of hardware and software that secures a network and traffic on the network to prevent interception or intrusion. |
| Stateful Firewall       | An IP filtering firewall that examines the packet's header information and matches it against a set of defined rules.                                                                                                    |
| IKE/IPSec Configuration | Internet Key Exchange/Internet Protocol Security provides<br>authentication and encryption of IP traffic for authenticity,<br>integrity, and privacy.                                                                       |
| VPN Log On              | Start an IPSec session.                                                                                                    |

## NAT

Network Address Translation (NAT) provides a level of security by hiding the private IP addresses of your LAN behind the single public IP address of your router. All connections pass through the router and are translated by NAT. Network addresses on inbound traffic are translated from public to private IP addresses; while addresses on outbound traffic are translated from private IP addresses to the router's public IP address.

 To configure NAT, click NAT on the left navigation pane of the Router Information page. This displays the NAT Settings page. (You can also view the current inbound NAT settings for each protocol in the Current Inbound NAT Setting table.)

|                  |                       | N               | AT Setting | s          |               |     |
|------------------|-----------------------|-----------------|------------|------------|---------------|-----|
| Outbound N       | AT Setting:           |                 |            |            |               |     |
| WAN < Rou        | tter < Local Machir   | ie              |            |            |               |     |
| Current Setting  | New Setting           |                 |            |            |               |     |
| Disabled         | Enable                | oly             |            |            |               |     |
| Inbound NA       | Setting:              |                 |            |            |               |     |
|                  | WAR                   | >               |            | > Loo      | al Machine    |     |
| Easy Setup       | Service               | TELNE           | Router     |            | Default Port# | Add |
| Advanced Setup   | Protocol TCF          | First Port#     |            | IP Address | Port#         | Add |
| Current Inbo     | und NAT Setting       | g:              |            |            |               |     |
| Protocol First P | ort# Last Port# IP Ac | ldress Port#    |            |            |               |     |
| TCP 23           | 23 192.1              | 68.61.6 23 Dele | ete        |            |               |     |
|                  | 10 - 10<br>           |                 |            |            |               | _   |

- 2. In the **Outbound NAT Setting** section of this page, select **Enable** or **Disable** to enable or disable NAT for communications from your LAN to the Wide Area Network (WAN).
- 3. Click Apply.

Reboot

- 4. In the **NAT Passthrough** section of this page, select **Enable** or **Disable** to specify whether or not multiple VPN clients are allowed. Enabled, multiple VPN clients are allowed; disabled, only a single VPN client is allowed.
- 5. Click **Apply**.
- 6. On the Wan side of the Inbound NAT Setting section on this page, do one of the following:
  - Select the network service you are configuring from the **Service** drop-down menu for Easy Setup. This configures NAT to support the most common network services.
  - For Advanced Setup, select a protocol from the **Protocol** drop-down menu and specify a **First Port #** to assign a port number for the protocol to use. To assign a range of port numbers, specify a **Last Port #** as well.
- 7. On the Local Machine side of the Inbound NAT Setting section on this page, enter the IP address of the local machine in **IP Address**.
- 8. Do one of the following to enter port Information for the selected service:
  - Click Add next to Default Port # to use the default port for the specified service.
  - Enter the port number on the local machine you want the specified service to use in **Port #**, and click **Add**. Leave this field blank if you want the local machine to use the same port number as the WAN.
- 9. Click Reboot.

## SNMP

Simple Network Management Protocol (SNMP) exchanges messages between a management client and a management agent. Messages contain requests to get and set variables that exist in network nodes, thus allowing a management client to obtain statistics, set configuration parameters, and monitor events. Communication with the SNMP agent can occur over the LAN or WAN connection.

To configure SNMP:

1. Click **SNMP** on the left navigation pane of the Router Information Page. This displays the SNMP Configuration page.

| _                                                                                                    |                    | SNMP Configuration                    |
|----------------------------------------------------------------------------------------------------|--------------------|---------------------------------------|
| Simple Network Management Protocol<br>SNMP) MIB-II allows a management<br>application to retrieve statistics and | Community String   | public                                |
| tatus from the system to be displayed<br>emotely by an SNMP agent application.                                   | Port Number        | 161 • Port Number O Disable O Default |
| NMP IP Filter                                                                                                    | Trusted Interfaces | 🔽 LAN<br>🔽 WAN                        |
| NMP Password<br>ome                                                                                              | Trap Enable        | € Enable C Disable                    |
|                                                                                                    | Trap Manager 1     | 1.1.1.1                               |
|                                                                                                    | Trap Manager 2     | 2.2.2.2                               |
|                                                                                                    | Trap Manager 3     |                                       |
|                                                                                                    | Trap Manager 4     |                                       |

- 2. In **Community String**, enter the name of the SNMP community to which the router belongs. This name acts as a identifier between the SNMP manager and agent for requests. The community setting allows the SNMP manager to request information from a *community*, rather than each node (agent) individually.
- 3. In **Port Number**, select one of the following:
  - Port Number:

Enter the desired number in the field next to **Port Number**.

- Disable:
   Disables the SNMP port.
- Default:

Sets the port to the default port of 161.

- 4. In **Trusted Interfaces**, select one or both of the following:
  - LAN designates the Local Area Network as a trusted interface.
  - WAN designates the Wide Area Network as a trusted interface.
- 5. In **Trap Enable**, select **Enable** or **Disable**. SNMP agents also have the ability to send (unrequested) messages to SNMP managers; these messages are called traps and notify the SNMP managers that an event has happened on the system.
- 6. If you enabled **Trap Enable**, in **Trap Manager[1-4]** specify the IP address for a node that will receive a Trap event from the router. You can specify up to four trap managers.
- 7. Click Apply.
- 8. Configure <u>SNMP IP Filter</u> and <u>SNMP Password</u>.

#### **SNMP IP Filter**

Activating an IP Filter range will limit SNMP requests to only those that originate from the designated addresses or LAN. To activate IP filtering:

1. Click **SNMP IP Filter** from the SNMP Configuration page. This displays the SNMP IP Filter Configuration page. The current IP filter ranges are displayed in the IP Addresses.

| urrent User: superuser                                                   |                                                     |                                              |             |
|--------------------------------------------------------------------------|-----------------------------------------------------|----------------------------------------------|-------------|
| NMP IP Filter Configuration                                              | IP                                                  | Addresses                                    |             |
| tivating an IP Filter range will limit<br>WP requests to ONLY those that | Beginning IP Addr.                                  | Ending IP Addr.                              |             |
| ginate from these addresses.                                             | 192.168.61.1                                        | 192.168.61.255                               | Delete      |
| IMP Main Page                                                            | 1.1.1.1                                             | 1.1.1.1                                      | Delete      |
| ome                                                                      | 12039-9702-024*                                     |                                              |             |
|                                                                          | LAN                                                 | LAN                                          | Delete      |
|                                                                          |                                                     |                                              | \$2         |
|                                                                          | A                                                   | dd an IP Range                               |             |
|                                                                          | A<br>To Add a IP Range,                             | dd an IP Range<br>enter the IP Rang          | je or check |
|                                                                          | A<br>To Add a IP Range,<br>Start IP Ra              | dd an IP Range<br>enter the IP Rang<br>ange: | je or checł |
|                                                                          | A<br>To Add a IP Range,<br>Start IP Ra<br>End IP Ra | dd an IP Range<br>enter the IP Rang<br>ange: | je or check |

- 2. In Start IP Range, enter the first IP address in the range to be filtered.
- 3. In End IP Range, enter the last IP address in the range to be filtered.
- 4. Optionally click LAN.
- 5. Click Add IP Range.

#### **SNMP** Password

An SNMP password is used to authenticate an SNMP Manager. Once authenticated, SNMP set requests will be performed. To set the SNMP Password:

1. Click **SNMP Password** from the SNMP Configuration page. This displays the SNMP Password page.

| SNMP Password                                                                | 10.0                  |
|------------------------------------------------------------------------------|-----------------------|
| This is the personal wood by all Client                                      | SNMP Password         |
| based Support applications such as<br>Configuration Manager and Quick Start. | Enter New Password:   |
| SNMP Main Page                                                               | New Password (again): |
| Home                                                                         | Apply                 |

- 2. Enter the New Password and New Password (again).
- 3. Click Apply.

# Secure Shell

Secure Shell (SSH) secures network services over an insecure network such as the public Internet. The objective of SSH is to make a secure functional equivalent for telnet. Telnet connections and commands are vulnerable to a variety of different kinds of attacks, allowing unauthorized system access, and even allowing interception and logging of traffic to and from the system including passwords. SSH also provides secure FTP type file transfers.

To access the Secure Shell configuration pages, click **Secure Shell** from the left navigation pane on the Router Information page. This displays the Secure Shell (SSH) Configuration List page.

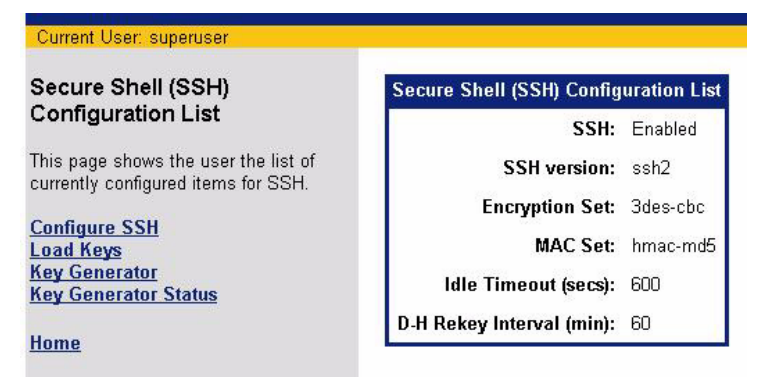

This page displays the current SSH configuration settings as well as provides links to the other SSH configuration pages.

| Configure SSH        | Configure SSH.                                                                           |
|----------------------|------------------------------------------------------------------------------------------|
| Load Keys            | Load public and private SSH keys used to authenticate the SSH server from a source file. |
| Key Generator        | Generate public and private SSH keys.                                                    |
| Key Generator Status | Check the status of the key generation process.                                          |

## **Configure SSH**

To configure Secure Shell settings:

1. Click **Configure SSH** from the Secure Shell (SSH) Configuration List page. This displays the Configure Secure Shell (SSH) page.

| SSH Configuration<br>Is: ⓒ Enable ◯ Disable<br>□ DES ☑ 3DES □ ARC4 |
|--------------------------------------------------------------------|
| us: ⓒ Enable O Disable                                             |
| DES 🖬 3DES DARC4                                                   |
| m: 🗖 Twofish 🗖 Blowfish                                            |
| .C: ☑ MD5 □ SHA1                                                   |
| s): 600                                                            |
| s): 60 🔲 🗖 No Retries                                              |
| A<br>'o<br>.n                                                      |

- For Status, select Enable or Disable to enable or disable the SSH feature. Before enabling SSH, a
  private/public key pair should be loaded on the router using either the <u>Key Generator</u> or <u>Load Keys</u> option.
- 3. For **Encryption**, select one or more of the encryption methods. The selected method(s) is configured locally on the router (or server). When a client initiates a session, the encryption type is realized and the client adheres to the server encryption mode. If the encryption method is not supported on the client side, the connection will fail.
- 4. For **MAC**, select the type of Message Authentication Code to use for the SSH connection.
- 5. For **Port**, select one of the following to specify the port that the SSH server listens on.
  - **Default**: Sets the SSH port to the default port of 22.
  - Disable: Disables the SSH port.
  - Port Number: Enter the desired number in the field next to Port #.
- 6. In **Idle Timeout**, enter the number of seconds an SSH connection can remain idle before the SSH session is disconnected. This can be a number between 30 and 1200 with 600 being the default.
- 7. In **D-H ReKey Interval**, enter the number of minutes that must pass between additional key exchanges. This can be a number between 0 and 600 with 600 being the default.
- 8. Click Apply.

## Load Keys

Diffie-Hellman is the key exchange system used for authentication in the establishment and maintenance of SSH connections. The key exchange requires a Public Key and a Private Key. This key pair can either be loaded from a source file or generated by the router. This section describes how to load the key pair from a source file. Refer to the section title <u>Key Generator</u> for details on generating the key pair on the router.

To load the key pair from a source file:

1. Click **Load Keys** on the left navigation pane of the Secure Shell (SSH) Configuration List page. This displays the Load Private and Public Keys from file page.

| Current User: superuser                          |                                  |
|--------------------------------------------------|----------------------------------|
| Load Private and Public Keys<br>from file        | Load Public and Private SSH Keys |
| Allows the user to load a public and private key | Public key O Private key         |
| source file.                                     | Key File: Browse Upload          |
| SSH Main Page                                    |                                  |
| Home                                             |                                  |

- 2. Do one of the following:
  - Select **Public key** to load a public key from a file.
  - Select **Private key** to load a private key from a file.
- 3. In Key File, specify the file that contains the key. You can optionally Browse for the key file.
- 4. Click **Upload** to load the key file. A confirmation message will be displayed upon file upload completion.

#### **Key Generator**

Diffie-Hellman is the key exchange system used for authentication in the establishment and maintenance of SSH connections. The Key exchange requires a Public key and a Private key. This key pair can either be loaded from a source file or generated by the router. This section describes how to generate the key pair on the router. Refer to the section titled <u>Load Keys</u> for details on loading the key pair from a file.

Executing this function will generate new keys. This function may take in excess of one hour to complete. When started, the user will be redirected to a status page that is refreshed every 60 seconds. The status page indicates whether the task is running. When the task is no longer running, results are displayed.

Once the task is started, you can close this page and the Keygen function will continue. You can reopen it anytime by clicking **Key Generator Status** on the left navigation pane of the Secure Shell (SSH) Configuration List page.

To generate the key pair on the router:

1. Click **Key Generator** on the left navigation pane of the Secure Shell (SSH) Configuration List page. This displays the Generate Public-Private Key Pair page.

| Generate Public-Private Key<br>Pair<br>Allows the user to generate a public and<br>private SSH key pair. The public key will<br>be displayed upon completion however<br>the private is hidden and protected. This<br>function may take in excess of 1 hour to<br>complete.<br>SSH Main Page<br>Home | CAUTION: Executing this function will generate new keys. This<br>function may take in excess of 1 hour to complete. When started, the user<br>will be redirected to a status page which will be refreshed every 60<br>seconds. The status page will indicate whether the task is running. When<br>the task is no longer running, results will be displayed. Once the task is<br>started, you may monitor key generation via the status page or you may<br>browse to any other pages or you may close the browser. The Keygen<br>function will continue running regardless of the state of your browser.<br>You may also generate key files offline and upload them using the CLI or<br>the Load Keys page.<br>CAUTION: Rebooting the router will terminate the task and new keys<br>will not be generated. |
|----------------------------------------------------------------------------------------------------|----------------------------------------------------------------------------------------------------|
|                                                                                                    | Press the Generate button to confirm you wish to generate the public and private SSH keys.                                                                                                    |

- 2. Click Generate to generate the keys.
- 3. To monitor the key generation progress, click **Key Generator Status** from the left navigation pane of the Secure Shell (SSH) Configuration List page.

# **Firewall Scripts**

A firewall is any combination of hardware and software that secures a network and traffic to prevent interception or intrusion. The router has built-in firewall capabilities to secure your network and data communications. The router is equipped with predefined scripts that can be modified or used "as is" to construct firewalls. All network security efforts, including firewall configurations, should be performed by an experienced and qualified network security technician who is familiar with the unique architecture and requirements of their network. Siemens Subscriber Networks cannot be liable for security violations due to inadequate or incorrect firewall configurations.

To load a firewall script, perform the following:

1. Click **Firewall Scripts** on the left navigation pane of the Secure Shell (SSH) Configuration List page. This displays the Run a Firewall Script page.

|               | 1990 - 2494 - 129082 - 310 |              |
|---------------|----------------------------|--------------|
|               | Run a Firewall Scrip       | t            |
|               | Firewall Strength          |              |
| C Maximum C N | Aedium C Minimum           | C None Apply |
|               | Output Window              |              |
|               |                            | <u>×</u>     |
|               |                            |              |
|               |                            |              |
|               |                            |              |
|               |                            |              |
|               |                            |              |
|               |                            |              |
|               |                            |              |
|               |                            |              |
|               |                            |              |
|               |                            |              |
|               |                            | E            |

- 2. Select the desired Firewall Strength. This can be one of the following:
  - Maximum: Establishes a firewall with the most restrictive policies for maximum network security.
  - Medium: Establishes a firewall with flexible policies for a moderate level of network security.
  - Minimum: Establishes a firewall with a basic set of policies for a minimum level of network security.
  - None: No firewall is established.
- 3. Click Apply. This displays the firewall script in the Output Window.

# Stateful Firewall

Stateful Firewall varies from the IP Filtering Firewall in that it gathers and maintains state information about each session. IP Filtering Firewall examines the packet's header information and matches it against a set of defined rules. If it finds a match, the corresponding action is performed. If not, the packet is accepted. Stateful firewall intercepts outgoing packets and gathers information from them (for example IP address information, port number) to create state information for that session. When an incoming packet is received, the Stateful Firewall checks the packet against the state information it has maintained and accepts the packet if the packet belongs to the session.

This section describes how to perform the following tasks.

| Configure Stateful Firewall | Configure settings that control how the Stateful Firewall performs. |
|-----------------------------|---------------------------------------------------------------------|
| Dropped Packets             | View the most recent dropped packets.                               |
| Firewall Rules              | Configure Stateful Firewall rules.                                  |

## **Configure Stateful Firewall**

To configure the Stateful Firewall:

1. Click **Stateful Firewall** from the left navigation pane of the Router Information page. This displays the Stateful Firewall Configuration page.

| SIEMENS                                                                                                    |                                                                                                    |                                                     |
|----------------------------------------------------------------------------------------------------|----------------------------------------------------------------------------------------------------|-----------------------------------------------------|
|                                                                                                    |                                                                                                    |                                                     |
| Current User: superuser                                                                                                    |                                                                                                    |                                                     |
| Stateful Firewall Configuration                                                                                                    |                                                                                                    |                                                     |
| Dropped Packets Page<br>Firewall Rule Page                                                                                                    | Firewall Status On On Off Current Setting                                                                       | Watch Setting On On Off Current Setting             |
| Firewall Status                                                                                                    | <u> </u>                                                                                                    | <u> </u>                                            |
| User can turn the firewall on/off.                                                                                                    | The second second second second second second second second second second second second second second second se |                                                     |
| Watch Setting<br>If watch is turned on, the messages are<br>printed to the console whenever a<br>packet is accepted or dropped.                                                                                                | Dropped Packet Threshold Sett Current New 200                                                                   | ling UDP Packet Threshold Setting Current New 1000  |
| Dropped Packet Threshold Setting<br>When the number of dropped packets<br>exceeds the threshold value, the firewall<br>will log a message to the console.<br>Default value is 200 per second.                                  | ICMP Ping Packet Threshold So<br>Current New<br>1000                                                            | etting SYN Packet Threshold Setting Current New 200 |
| UDP Packet Threshold Setting<br>The firewall would block any subsequent<br>UDP packets by default if the counter for<br>the UDP packets exceeds the threshold<br>value. Default value is 1000 per second.                      | Apply                                                                                                    |                                                     |
| ICMP Ping Packet Threshold Setting<br>The firewall would block any subsequent<br>ICMP ping packets by default if the<br>counter for the ICMP ping packets<br>exceeds the threshold value. Default<br>value is 1000 per second. |                                                                                                    |                                                     |
| SYN Packet Threshold Setting<br>The firewall would block any subsequent<br>SYN requests to a destination by default<br>if the counter for the SYN packets for<br>that destination avccede the threshold                        |                                                                                                    |                                                     |

- 2. For Firewall Status, select On or Off to turn Stateful Firewall on or off.
- 3. For **Watch Setting**, select **On** or **Off** to control whether or not messages are printed to the console whenever a packet is accepted or dropped.
- 4. In **Dropped Packet Threshold Setting**, specify the number of packets per second that must be dropped before a message is logged to the console. The default value is 200 packets per second.
- In UDP Packet Threshold Setting, specify the number of UDP Packets per second that can be received. When this number is exceeded, the firewall blocks any subsequent UDP packets. The default value is 1000 UDP packets per second.
- In ICMP Ping Packet Threshold Setting, specify the number of ICMP Ping Packets per second that can be received. When this number is exceeded, the firewall blocks any subsequent ICMP ping packets. The default value is 1000 ICMP Ping Packets per second.
- In SYN Packet Threshold Setting, specify the number of SYN requests per second that can be received. When this number is exceeded, the firewall blocks any subsequent SYN requests. The default value is 200 SYN packets per second.
- 8. Click Apply.

## View Dropped Packets

To view the most recent dropped packets:

1. Click **Dropped Packe**ts from the left navigation pane of the Stateful Firewall Configuration page. This displays the Firewall Dropped Packet List page.

|    |            |               | Fi          | rewall Drop | ped Packet             | List           |                        |        |
|----|------------|---------------|-------------|-------------|------------------------|----------------|------------------------|--------|
| Ho | w many pao | kets do you:  | want to se  | ee?         |                        |                |                        |        |
| Д  | ⊂<br>⊙ Def | ault (200 pac | (1<br>kets) | -200)       |                        |                |                        |        |
| #  | Date       | Time          | Protocol    | Source IP   | Src Port/<br>ICMP Type | Destination IP | Dst Port/<br>ICMP Code | Reason |
| 1  | 11/30/2001 | 00:41:45: 0   | icmp        | 172.17.32.3 | 8                      | 172.17.20.69   | 0                      | denied |
| 2  | 11/30/2001 | 00:41:44: 0   | icmp        | 172.17.32.3 | 8                      | 172.17.20.69   | 0                      | denied |
| 3  | 11/30/2001 | 00:41:43: 0   | icmp        | 172.17.32.3 | 8                      | 172.17.20.69   | 0                      | denied |
| 4  | 11/30/2001 | 00:41:42: 0   | icmp        | 172.17.32.3 | 8                      | 172.17.20.69   | 0                      | denied |
| 5  | 11/30/2001 | 00:41:41: 0   | icmp        | 172.17.32.3 | 8                      | 172.17.20.69   | 0                      | denied |

- 2. Do one of the following:
  - Specify the number of dropped packets to view from 1 to 200. Netscape 4 users, may have to wait a very long time to get the complete list of 200 displayed. Select a smaller value for viewing if this is the case.
  - Click **Default** to view the most recent 200 dropped packets.
- 3. Click Apply.

## **Configure Firewall Rules**

To configure firewall rules:

1. Click **Firewall Rules** from the left navigation pane of the Stateful Firewall Configuration page. This displays the Firewall Rule Configuration page.

| Firewall Rule Configuration                                                           |                                   |
|---------------------------------------------------------------------------------------|-----------------------------------|
|                                                                                       | Firewall Rule Configuration       |
| Oser can <b>Create</b> a new firewall rule,<br>Modify/View an existing firewall rule, | Create Modify/View Delete Refresh |
| Delete existing rules and Refresh the Allow and Deny rule lists.                      | C Allow Rule List 1-UDP-both      |
| <u>Firewall Main Page</u>                                                             | C Deny Rule List 1-TCP-both       |
| Home                                                                                  |                                   |

When firewall rules are created, they are specified as Allow or Deny rules. When a packet is evaluated, the Deny rules are applied first, then the Allow rules.

- 2. From the **Allow Rule List** drop-down menu, optionally select the list of protocols where the rule is allowed. If you do not select an **Allow Rule List**, you must select a **Deny Rule List**.
- 3. From the **Deny Rule List** drop-down menu, optionally select the list of protocols where the rule is denied. If you do not select a **Deny Rule List**, you must select an **Allow Rule List**.
- 4. Click **Create**. This expands the Firewall Rule Configuration page to include appropriate fields for the **Allow Rule List** and **Deny Rule List** selection.

|           | Firewall Rule Co         | onfiguration                                                                                                    |                       |
|-----------|--------------------------|----------------------------------------------------------------------------------------------------|-----------------------|
|           | Create Modify/View       | Delete R                                                                                                    | Refresh               |
| C Allow   | v Rule List 1-UDP-both 💌 |                                                                                                    |                       |
| C Deny    | Rule List 1-TCP-both 💌   |                                                                                                    |                       |
|           |                          |                                                                                                    |                       |
| Create    |                          |                                                                                                    |                       |
| Туре      | Allow                    |                                                                                                    |                       |
| Target    | Protocol/Port            |                                                                                                    |                       |
|           | • ten                    | Source                                                                                                    | Destination           |
|           | © icp                    | 5.5<br>1.5 x 10.5 x 10.5 x 10.5 x 10.5 x 10.5 x 10.5 x 10.5 x 10.5 x 10.5 x 10.5 x 10.5 x 10.5 x 10.5 x 10.5 x 10.5 x 1 | 500 5100 3000 8000 18 |
|           | Cudp First F             | ort Last Port F                                                                                                    | First Port Last Port  |
|           | O number [ L             |                                                                                                    |                       |
|           | O icmp Ty                | pe                                                                                                    | Code                  |
|           | C Application IMAP       | •                                                                                                    |                       |
| Address   | First IP                 | Last IP                                                                                                    | Mask                  |
|           | Source                   | 1000000000                                                                                                    |                       |
|           | Destination [            |                                                                                                    |                       |
| Mode      | quiet 💌                  |                                                                                                    |                       |
| Direction | both 💌                   |                                                                                                    |                       |
| Save      | Cancel                   |                                                                                                    |                       |

5. For **Target**, select one of the following to specify the characteristics a packet must have in order to match the firewall rule:

#### Protocol/Port

- Specifies the protocol or port that applies to the rule. This can be one of the following:
- **tcp** to specify TCP protocol for this rule. You can specify a source and destination port or port range. If only one source/destination port is specified, the packet must have the specified port. If a range is defined, the packet can have a port within the specified range. If no source/destination port is specified, the firewall rule matches any port in the range 0 65535.
- **udp** to specify UDP protocol for this rule. You can specify a source and destination port or port range. If only one source/destination port is specified, the packet must have the specified port. If a range is defined, the packet can have a port within the specified range. If no source/destination port is specified, the firewall rule matches any port in the range 0 65535.
- number to specify a protocol number.
- **icmp** to specify ICMP protocol for this rule. If you select this protocol, my must specify an ICMP Type for matching the packet source and ICMP Code for matching the packet destination.

#### Application

Select the application that must match from the Application drop-down menu.

- 6. For **Source** and **Destination** under **Address**, optionally specify the **First IP** and **Last IP** addresses to define the source and destination IP address boundaries to apply to the firewall rule. The packet must have a source/destination IP address within the specified address range. If only **First IP** address is specified, the packet must have that source/destination IP address. If no source/destination IP address is specified, the firewall rule matches any valid IPV4 address.
- 7. For **Source** and **Destination** under **Address**, optionally specify a **Mask** that must match for the rule to apply. If no mask is specified, 255.255.255 is used.
- 8. From the **Mode** drop-down menu, select one of the following to specify when watch messages are displayed for this firewall rule. The messages are sent to the console serial port and a Syslog server.
  - **Quiet**: No messages are displayed for this firewall rule, even if the rule causes a packet to be dropped. This is the default setting for firewall *allow* rules.
  - Verbose: A message is displayed every time this firewall rule matches a packet, regardless of the rule action.
- 9. From the **Direction** drop-down menu, select the direction of the packet to which the firewall rule is applied. The default is **both**.
- 10. Click Save.

## **Delete Firewall Rules**

To delete firewall rules:

1. Click **Firewall Rules** from the left navigation pane of the Stateful Firewall Configuration page. This displays the Firewall Rule Configuration page.

| Firewall Rule Configuration                                                       |                                   |  |  |
|-----------------------------------------------------------------------------------|-----------------------------------|--|--|
| Lloor con <b>Croote</b> o new firewell rule                                       | Firewall Rule Configuration       |  |  |
| Modify/View an existing firewall rule,                                            | Create Modify/View Delete Refresh |  |  |
| <b>Delete</b> existing rules and <b>Refresh</b> the<br>Allow and Deny rule lists. | O Allow Rule List 1-UDP-both ▼    |  |  |
| <u>Firewall Main Page</u>                                                         |                                   |  |  |
| Home                                                                              |                                   |  |  |

2. Click Delete. This expands the Firewall Rule Configuration page.

|                         | Firewall Rule Co   | onfiguratio | n          |
|-------------------------|--------------------|-------------|------------|
| Create                  | Modify∕View        | Delete      | Refresh    |
| C Allow Rule List       | I-UDP-both 💌       | 1.89        |            |
| • Deny Rule List        | I-TCP-both 💌       |             |            |
| Delete<br>O all ruls in | allow list         |             |            |
| O all rules in          | deny list          | r           |            |
| C all rules in          | allow list and dei | ny list     |            |
|                         | er from l          | to          | in Allow 💌 |

- 3. Select the rule list(s) or range of rules you want to delete. To delete a single rule, only enter a number in the **from** field. When entering a range of rules to be deleted, the rule range specified is inclusive of the first and last rules.
- 4. Click Apply.

# **IKE/IPSec Configuration**

IKE/IPSec (Internet Key Exchange/Internet Protocol Security) provides authentication and encryption of IP traffic for the authenticity, integrity and privacy of your communications. IPSec sessions are established through Security Associations (SAs) that enable secure devices to negotiate a level of security attributes needed for a Virtual Private Network (VPN).

To configure IKE/IPSec:

1. Click **IKE/IPSec Configuration** from the left navigation pane of the Router Information window. This displays the IKE/IPSec Information page.

| IKE/IPSe            | ec Information                                                                      |
|---------------------|-------------------------------------------------------------------------------------|
| IKE Peers           | No IKE Peers defined                                                                |
| IKE Proposals       | No IKE Proposals defined                                                            |
| IKE IPSec Proposals | No IPSec Proposals defined                                                          |
| IKE IPSec Policies  | No IPSec Policies defined                                                           |
|                     | IKE/IPSe<br>IKE Peers<br>IKE Proposals<br>IKE IPSec Proposals<br>IKE IPSec Policies |

2. Select one of the following from the left navigation pane:

| Easy IKE/IPSec Setup     | Perform basic IKE/IPSec setup.    |
|--------------------------|-----------------------------------|
| Advanced IKE/IPSec Setup | Perform advanced IKE/IPSec setup. |

#### Easy IKE/IPSec Setup

Internet Key Exchange (IKE) is a means of dynamically creating IP Security (IPSec) connections. IPSec uses encryption and authentication to virtual private networks over an insecure network. The Easy IKE/IPSec Setup form is used to create a default IKE configuration.

To perform Easy IKE/IPSec setup:

1. Click **Easy IKE/IPSec Setup** from the left navigation pane of the IKE/IPSec Information page. This displays the Easy IKE/IPSec Setup page.

| Current User: superuser                                                            |                         |           |
|------------------------------------------------------------------------------------|-------------------------|-----------|
| Easy IKE/IPSec Setup                                                               |                         |           |
| Internet Koy Evolvando (IKE) is a                                                  | Easy IKE/IP             | Sec Setup |
| means of dynamically creating IP                                                   | IKE Peer Name           |           |
| Security (IPSec) connections. IPSec                                                |                         |           |
| create virtual private networks over an                                            | Pre-shared Secret       |           |
| insecure network.                                                                  | Peer Gateway IP Address |           |
| This screen will create a default IKE                                              |                         |           |
| configuration.                                                                     | Destination IP Address  | 0.0.0     |
| The IKE Peer Name is a logical name                                                | Destination Subnet Mask | 0.0.0.0   |
| for an IKE Peer. This name has no significance to the remote narty                 | L                       |           |
| organica to the formete party.                                                     | Apply                   |           |
| The Pre-shared Secret is a mutually<br>agreed-upon secret between both             |                         |           |
| parties.                                                                           |                         |           |
| The Peer Gateway IP Address                                                        |                         |           |
| specifies the IP address of the other end                                          |                         |           |
| of the IKE connection.                                                             |                         |           |
| The Destination IP Address is the IP                                               |                         |           |
| address of the remote private network<br>that uses this policy                     |                         |           |
|                                                                                    |                         |           |
| The <b>Destination Subnet Mask</b> is the<br>subnetwork mask of the remote private |                         |           |
| network that uses this policy.                                                     |                         |           |
| Advanced IKE/IDSec Setun                                                           |                         |           |
| IPSec Main Page                                                                    |                         |           |
| à n                                                                                |                         |           |

- 2. In **IKE Peer Name**, enter a logical name for an IKE Peer. This name is of no importance to the remote IKE peer. Choose a name that is meaningful to you.
- 3. In **Pre-shared Secret**, enter a case-sensitive character string used for authentication. This secret can be up to 256 characters, with no spaces or non-printable characters. The pre-shared secret must be mutually agreed upon by both parties to the IKE connection.
- 4. In **Peer Gateway IP Address**, enter the IP address of the gateway at the remote end of the IKE connection.
- 5. In **Destination IP Address**, enter the IP address of the remote private network that your system will authenticate using this IKE policy.
- 6. In **Destination Subnet Mask**, enter the destination subnet mask of the remote private network that your system will authenticate using this IKE policy.
- 7. Click Apply.

#### **Advanced IKE/IPSec Setup**

The Advanced IKE/IPSec Setup page presents information about current IKE and IPSec peers, policies and proposals. To perform Advanced IKE/IPSec setup, click **Advanced IKE/IPSec Setup** from the left navigation pane of the IKE/IPSec Information page. This displays the Advanced IKE/IPSec Configuration page. This page shows the current configuration and includes a **Create** button for each category to create new IKE and IPSec definitions.

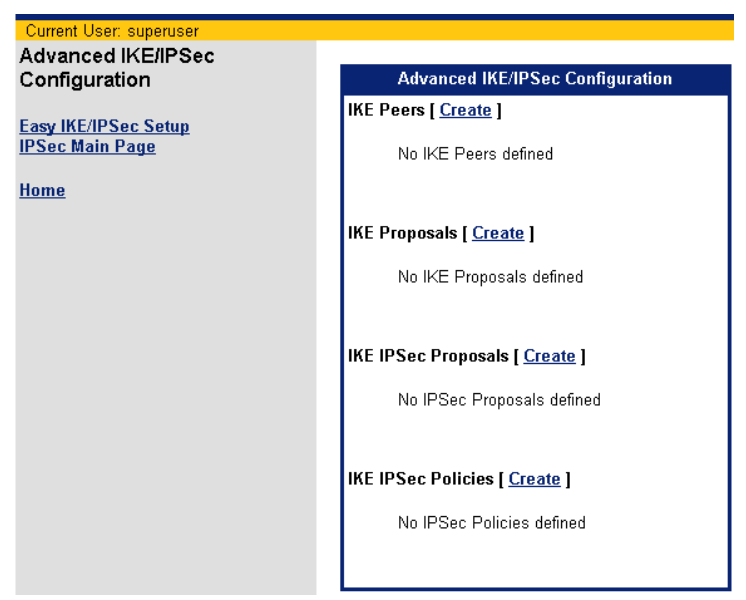

This section describes how to perform the following tasks:

| IKE Peers           | Create IKE peers. IKE peers are those devices known to your ADSL Internal Modem as capable of participating in IKE connections.                  |
|---------------------|----------------------------------------------------------------------------------------------------|
| IKE Proposals       | Create IKE proposals. IKE I proposals specify how packets will be encrypted/authenticated for Phase I.                                           |
| IKE IPSec Proposals | Create IKE IPSec proposals. IKE IPSec proposals specify how packets will be encrypted/authenticated for the final SA.                            |
| IKE IPSec Policies  | Create IKE IPSec policies. IPSec policies are criteria for packets that IPSec will recognize, and actions that IPSec will take upon recognition. |

#### **IKE Peers Definition**

IKE peers are those devices known to your internal modem as capable of participating in IKE connections. To define a new IKE Peer:

1. Click **Create** next to IKE Peers from the Advanced IKE/IPSec Setup page. This displays the IKE Peer Definition page.

| Current User: superuser                                                                                                    |                         |
|----------------------------------------------------------------------------------------------------|-------------------------|
| IKE Peer Definition                                                                                                    |                         |
|                                                                                                    | IKE Peer Definition     |
| NOTE: If the remote peer does not have<br>a fixed IP address, enter "0.0.0.0" for<br>the Peer Gateway IP Address and use<br>Aggressive Mode. | IKE Peer Name           |
|                                                                                                    | Pre-shared Secret       |
| The <b>IKE Peer Name</b> is a logical name<br>for an IKE Peer. This name has no<br>significance to the remote party.                         | Peer Gateway IP Address |
| The <b>Pre-shared Secret</b> is a mutually<br>agreed-upon secret between both<br>parties.                                                    | Apply                   |
| The <b>Peer Gateway IP Address</b><br>specifies the IP address of the other end<br>of the IKE connection.                                    |                         |
| <u>Advanced IKE/IPSec Setup</u><br>IPSec Main Page                                                                                           |                         |
| <u>Home</u>                                                                                                    |                         |
|                                                                                                    |                         |

- In IKE Peer Name, enter a logical name for an IKE Peer. This name is of no importance to the remote IKE peer. Choose a name that is meaningful to you.
- 3. In **Pre-shared Secret**, enter a case-sensitive character string used for authentication. This secret can be up to 256 characters, with no spaces or non-printable characters. The pre-shared secret must be mutually agreed upon by both parties to the IKE connection.
- 4. In Peer Gateway IP Address, enter the IP address of the gateway at the remote end of the IKE connection. If the remote IKE peer does not have a fixed or permanent IP address, enter "0.0.0.0" to use Aggressive Mode in Phase 1 negotiations. (Your system supports two Phase 1 IKE modes: Main and Aggressive. Use Main Mode when both the source and destination IP addresses are known and use Aggressive Mode when either the source or destination IP addresses could change.)
- 5. Click **Apply**.
#### **IKE Proposals Definition**

IKE I proposals specify how packets will be encrypted/authenticated for Phase I. To define a new IKE proposal:

1. Click **Create** next to IKE Proposals from the Advanced IKE/IPSec Setup page. This displays the IKE Proposal Definition page.

| Current User: superuser                                                                                                    |                                     |            |
|----------------------------------------------------------------------------------------------------|-------------------------------------|------------|
| IKE Phase I Proposal                                                                                                    |                                     |            |
| Definition                                                                                                    | IKE Phase I Proposal                | Definition |
| The IKE Proposal Name is a logical                                                                                                    | IKE Proposal Name                   |            |
| has no significance to the remote party.                                                                                                    | Message Authentication Scheme       | SHA-1      |
| The Message Authentication Scheme<br>is the hashing algorithm used to validate                                                                                                    | Diffie-Hellman (Oakley) group       | Group 2    |
| the IKE Phase I exchange.                                                                                                    | Encryption Type                     | 3-DES 💌    |
| The Diffie-Hellman (Oakley) group<br>specifies the polynomial function for the<br>IKE Phase I exchange.<br>The Encryption Type specifies the<br>encryption algorithm that will be used<br>during the IKE Phase II ("Quick Mode")<br>exchance | Phase I Proposal Lifetime (seconds) | 86400      |
| The <b>Dhase I Proposal Lifetime</b> is the<br>duration of time after which the Phase I<br>negotiation expires. A new IKE Phase I<br>exchange will occur automatically.                                                                      |                                     |            |
| <u>Advanced IKE/IPSec Setup</u><br>IPSec Main Page                                                                                                    |                                     |            |
| Home                                                                                                    |                                     |            |

- 2. In **IKE Proposal Name**, enter a logical name for the IKE Proposal Definition. This name is of no importance to the remote IKE peer.
- 3. From the **Message Authentication Scheme** drop-down menu, select one of the following hashing (authentication) options to use to validate IKE Phase I exchange:
  - MD5: Performs message authentication using Message Digest 5.
  - SHA1: Performs message authentication using Secure Hashing Algorithm 1 (default).
- 4. From the **Diffie-Hellman (Oakley) Group** drop-down menu, select one of the following Diffie-Hellman key generation groups to use during IKE Phase I exchange:
  - Group 1: Uses Diffie-Hellman Group 1 (768 bits).
  - Group 2: Uses Diffie-Hellman Group 2 (1024 bits).
- 5. From the **Encryption Type** drop-down menu, select one of the following encryption types to use during IKE Phase II (Quick Mode) exchange:
  - DES: Encrypts using a 56-bit key.
  - 3DES: Encrypts using three 56-bit keys to produce 168-bit encryption.
- 6. In **Phase I Proposal Lifetime**, enter the number of seconds after which the Phase I negotiation expires. The default is 1800 seconds. Once this time is elapsed, the system will renegotiate the IKE connection.
- 7. Click Apply.

#### **IKE IPSec Proposals Definition**

IKE IPSec Proposals specify how packets will be encrypted/authenticated for the final SA. To define a new IKE IPSec proposal:

 Click Create next to IKE IPSec Proposals from the Advanced IKE/IPSec Setup page. This displays the IKE IPSec Proposal Definition page.

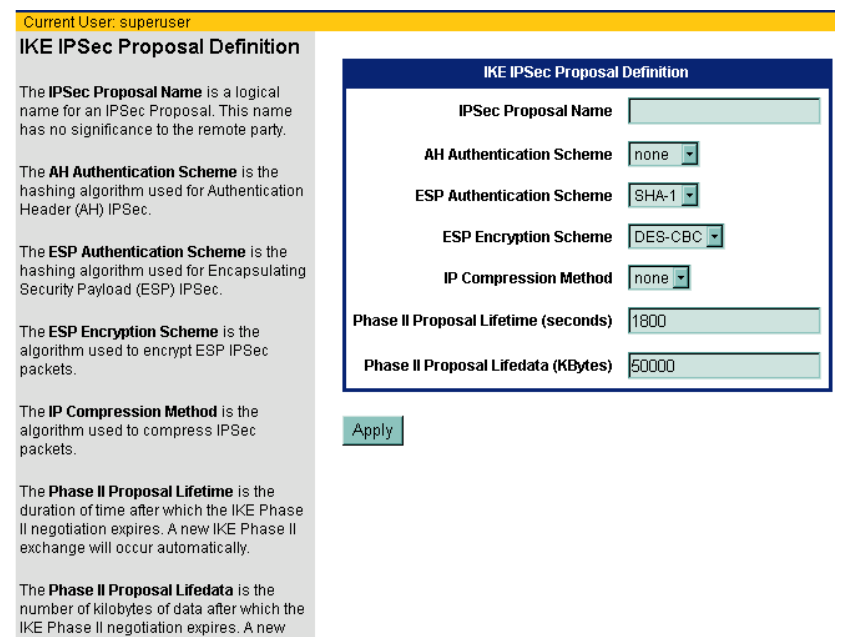

IKE Phase II exchange will occur automatically.

Advanced IKE/IPSec Setup IPSec Main Page

- In IPSec Proposal Name, enter the logical name for the IKE IPSec Proposal Definition. This name is of no importance to the remote IKE peer.
- 3. From the **AH Authentication Scheme** drop-down menu, select one of the following to use as the hashing algorithm for Authentication Header (AH) IPSec:
  - NONE: Requests no AH encapsulation.
  - MD5: Requests AH encapsulation and authenticate using Message Digest 5.
  - SHA1: Requests AH encapsulation and authenticate using Secure Hashing Algorithm 1.
- 4. From the **ESP Authentication Scheme** drop-down menu, select one of the following ESP specify the hashing algorithm to used for Encapsulating Security Payload (ESP) IPSec:
  - NONE: Requests no AH encapsulation.
  - MD5: Requests AH encapsulation and authenticate using Message Digest 5.
  - SHA1: Requests AH encapsulation and authenticate using Secure Hashing Algorithm 1.

- 5. From the **ESP Encryption Type** drop-down menu, select one of the following to specify the algorithm to use to encrypt ESP IPSec packets:
  - **DES**: Encrypts using a 56-bit key.
  - **3DES**: Encrypts using three 56-bit keys to produce 168-bit encryption.
  - NULL: ESP encapsulation, but no data encryption. ESP encapsulation verifies the source, but data is sent in the clear to increase throughput.
  - NONE: No ESP encapsulation and no encryption is used.
- 6. From the **IP Compression Method** drop-down menu, select one of the following to specify the algorithm to to use to compress IPSec packets: **LZS IP compression** or **None**.
- 7. In **Phase II Proposal Lifetime**, enter the number of seconds after the IPSec SA expires. The default is 1800 seconds. Once this time is elapsed, the system will renegotiate the IKE connection.
- 8. In **Phase II Proposal Life Data**, enter the amount of data, measured in kilobytes, before the IPSec SA terminates. After the specified quantity of data has been transferred, the system will renegotiate the IKE connection. If zero is entered, the data quantity will be unlimited. By setting a limit on the amount of data transferred, the risk of a key becoming compromised is reduced.
- 9. Click Apply.

#### **IKE IPSec Policies Definition**

IPSec policies are criteria for packets that IPSec will recognize, and actions that IPSec will take upon recognition. To define a new IKE IPSec policy:

1. Click **Create** next to IKE IPSec Policies from the Advanced IKE/IPSec Setup page. This displays the IKE IPSec Policy Definition page.

| Current User: superuser                                                                                                    |                         |                     |
|----------------------------------------------------------------------------------------------------|-------------------------|---------------------|
| IKE IPSec Policy Definition                                                                                                  |                         |                     |
|                                                                                                    | IKE IPSe                | c Policy Definition |
| The <b>IPSec Policy Name</b> is a logical name for an<br>IPSec Policy. This name has no significance to<br>the remote party. | IPSec Policy Name       |                     |
|                                                                                                    | Peer Binding            |                     |
| The <b>Peer Binding</b> identifies the remote peer for<br>which this policy applies.                                         | IPSec Pronosal Bindings |                     |
| The <b>PFS Group</b> identifies the Diffie-Hellman<br>group for Perfect Forward Secrecy.                                     |                         |                     |
| The IDCar Dropoeal Bindings identity the                                                                                     | PFS Group               | none 💌              |
| IPSec Proposals which may be used for this policy                                                                            | IP Protocol             | all                 |
| The <b>IP Protocol</b> identifies the protocol of the IP traffic that uses this policy.                                      | Source IP Address       | 0.0.0.0             |
|                                                                                                    | Source Subnet Mask      | 0.0.0.0             |
| The <b>Source IP Address</b> is the IP address from<br>the local private network that uses this policy.                      | Destination IP Address  | 0.0.0.0             |
| The <b>Source Subnet Mask</b> is the subnetwork<br>mask of the local private network that uses this<br>policy                | Destination Subnet Mask | 0.0.0.0             |
|                                                                                                    | Source Port             | all                 |
| The <b>Destination IP Address</b> is the IP address<br>of the remote private network that uses this<br>policy.               | Destination Port        | all                 |
| The <b>Destination Subnet Mask</b> is the<br>subnetwork mask of the remote private network<br>that uses this policy.         | Apply                   |                     |
| The Source Port is the source port of the                                                                                    |                         |                     |

- 2. In **IPSec Policy Name**, enter a logical name for the IPSec policy. The name specified is of no consequence to the other IPSec party.
- From the Peer Binding drop-down menu, select the remote IKE peer to which this policy will apply. This
  peer must already be defined as an <u>IKE Peer</u>.
- 4. From the **IPSec Proposal Bindings** drop-down menu, select the IKE IPSec proposal to be used with this policy. The IKE IPSec proposal must be already defined as an <u>IKE IPSec Proposal</u>.
- 5. From the **PFS Group** drop-down menu, select one of the following the Diffie-Hellman group to use for Perfect Forward Secrecy. Perfect Forward Secrecy enhances the security of the key exchange. In the event of a key becoming compromised, only the data protected by that compromised key becomes vulnerable:
  - None

TCP/UDP traffic that uses this policy

- Group 1: Uses Diffie-Hellman Group 1 (768 bits).
- Group 2: Uses Diffie-Hellman Group 2 (1024 bits).
- 6. From the IP Protocol drop-down menu, select the protocol of the IP traffic that uses this protocol.
- 7. In **Source IP Address**, enter the IP address of the local area network that will use this policy. This will usually be the IP address assigned to the network local to your router.
- 8. In **Source Subnet Mask**, enter the subnet mask of the local area network that will use this policy. This will usually be the subnet mask assigned to the network local to your router.

- 9. In **Destination IP Address**, enter the IP address of the remote private network to which your router will connect using this policy.
- 10. In **Destination Subnet Mask**, enter the subnet mask of the remote private network to which your router will connect using this policy.
- 11. In **Source Port**, enter the port that will be the source of TCP/UDP traffic under this policy. You can specify All ports, a port number, or an IP application associated with a particular port. Because port numbers are TCP and UDP specific, a port filter is effective only when the protocol filter is TCP or UDP.
- 12. In **Destination Port**, enter the port that will be the destination of TCP/UDP traffic under this policy. You can specify All ports, a port number, or an IP application associated with a particular port.
- 13. Click Apply.

# VPN Log On

VPN Log On starts an IPSec session. IPSec sessions are initiated through Security Associations (SAs), which allow peers to negotiate a common set of security attributes that assures source authenticity, data integrity and confidentiality of IP packets, providing the level of security required by Virtual Private Networks (VPNs).

To start an IPSec session:

1. Click **VPN Log On** on the left navigation pane of the Router Information page. This displays the VPN Log On page.

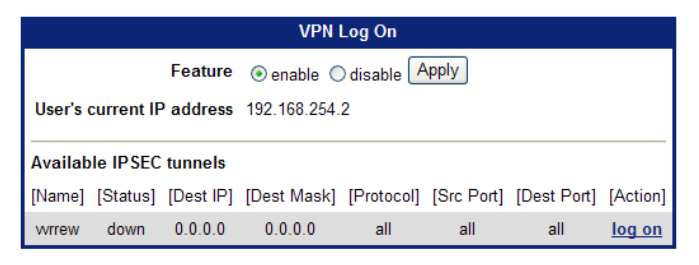

- 2. For **Feature**, click **enable**.
- 3. For Available IPSEC tunnels, select the tunnel you wish to use for the IPSec session.
- 4. Click **log on** corresponding to the tunnel you selected.

You must keep the VPN Logon window open to remian logged into the VPN over IPSec. Do not close the window until you have finished using the VPN Log On.

# Chapter 7 Monitoring Router

This chapter describes how to monitor the health of your router connections. Router health can be monitored using the following functions.

| System Summary | View status and statistical information.                 |
|----------------|----------------------------------------------------------|
| Diagnostics    | Run diagnostic programs to determine potential problems. |

# **System Summary**

To view system summary information, click **System Summary** on the left navigation pane of the Router Information page. This displays the System Summary page.

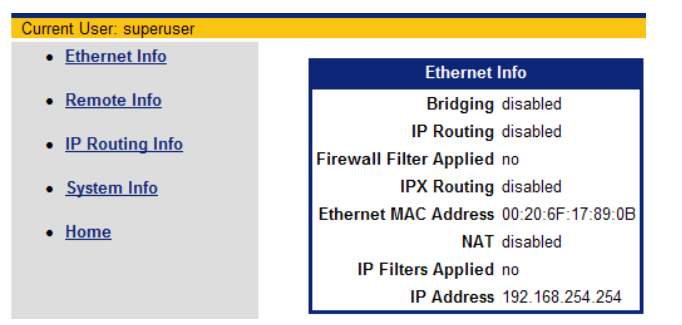

From the System Summary page, you can view information for the following:

- <u>Ethernet interface</u>
- <u>Remote connections</u>
- IP Routing
- <u>System</u>

### **Ethernet Interface Information**

Click **Ethernet Info** on the left navigation pane of the System Summary page to display information about the Ethernet interface.

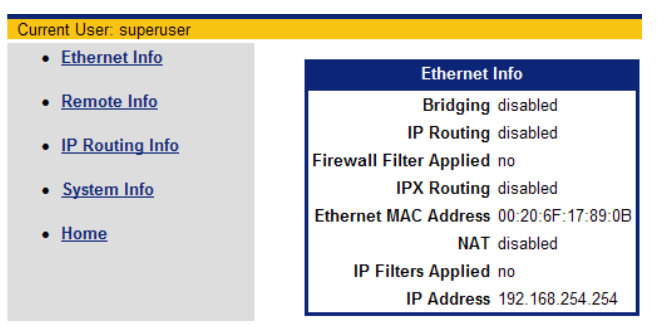

### **Remote Connection Information**

Click **Remote Info** on the left navigation pane of the System Summary page to display information about remote connections for all entries in the Remote Router database.

| Current User: superuser |     |       |            |         |          |              |            |          |
|-------------------------|-----|-------|------------|---------|----------|--------------|------------|----------|
| <u>Ethernet Info</u>    |     |       |            |         | Remote   | Info         |            |          |
| <u>Remote Info</u>      | [N  | ame]  | [Protocol] | [PVC]   | [NAT]    | [IP Address] | [Bridging] | [Status] |
| IP Routing Info         | int | ernet | PPP        | not set | disabled | 0.0.0.0      | disabled   | enabled  |
| <u>System Info</u>      |     |       |            |         |          |              |            |          |

• Home

### **IP** Routing Information

Click **IP Routing Info** on the left navigation pane of the System Summary page to display information about the active interfaces in the IP routing table.

| Current User: superuser |               |            |           |              |                   |       |
|-------------------------|---------------|------------|-----------|--------------|-------------------|-------|
| <u>Ethernet Info</u>    |               |            | IDI       | Douting late |                   |       |
|                         |               |            | IPI       | Routing into |                   |       |
| <u>Remote Info</u>      | IP route      | / Mask     | > Gateway | Interface    | Hops Flags        | ~     |
| IP Routing Info         | 192.168.254.0 | /ffffff00  | > 0.0.0.0 | ETHERNET/0   | 1 NW FW DIR PRM R | P1 RP |
| <u>System Info</u>      | 192.168.254.2 | 54/fffffff | > 0.0.0.0 | ETHERNET/0   | 0 ME              |       |
| • <u>Home</u>           | superuser@lan | ->         |           |              |                   |       |
|                         |               |            |           |              |                   |       |
|                         |               |            |           |              |                   |       |
|                         |               |            |           |              |                   |       |
|                         |               |            |           |              |                   |       |
|                         |               |            |           |              |                   |       |
|                         |               |            |           |              |                   |       |
|                         |               |            |           |              |                   |       |
|                         |               |            |           |              |                   |       |
|                         | <             |            |           |              |                   | >     |
|                         |               |            |           |              |                   |       |
|                         |               |            |           |              |                   |       |

## **System Information**

Click **System Info** on the left navigation pane of the System Summary page to display general information for select system settings.

| Ethernet Info     System Info     System Start Time Up for 0 days 0 hours 40 minutes (started 1/5/2000 a | 12:55) |
|----------------------------------------------------------------------------------------------------|--------|
| <u>Remote Info</u> System Start Time Up for 0 days 0 hours 40 minutes (started 1/5/2000 a                | 12:55) |
|                                                                                                    |        |
| Telnet Port 23                                                                                           |        |
| Telnet Clients Allowed all                                                                               |        |
| System Info     SSH Port 22                                                                              |        |
| SSH Clients Allowed all                                                                                  |        |
| Home     SNMP Port 161                                                                                   |        |
| SNMP Clients Allowed all                                                                                 |        |
| HTTP Port 80                                                                                             |        |
| HTTP Clients Allowed all                                                                                 |        |
| Syslog Port 514                                                                                          |        |
| Syslog Servers Allowed all                                                                               |        |
| Secure Mode Status - enabled<br>LAN - trusted<br>WAN - untrusted                                         |        |
| Backup Interface Defined no                                                                              |        |

# Diagnostics

The Diagnostic feature provides information about various components of your system that might help in diagnosing a problem. To run diagnostics, click **Diagnostics** on the left navigation pane of the Router Information page. This displays the Run Diagnostics page.

| SIEMENS                                        |                    |       |
|------------------------------------------------|--------------------|-------|
| Current User: superuser                        |                    |       |
| Diagnostics                                    | Run Diagnostics    |       |
| Shows the user various diagnostic information. | Choose Diagnostic: | 1     |
| Home                                           | PPPoE session      |       |
|                                                | Output Window      | 1)    |
|                                                |                    | (104) |
|                                                |                    |       |
|                                                |                    |       |
|                                                |                    |       |

From the Run Diagnostics page, you can view information for the following:

- PPPoE session
- Interface information
- ATM statistics
- Routing Table information
- <u>Files information</u>
- Memory usage
- List all configuration data
- <u>TCP/IP statistics</u>

### **PPPoE Session**

Select **PPPoE session** from the drop down menu and click **Execute** to display PPPoE session information. This option is available only if you have a PPPoE session configured.

| SIEMENS                            | 5                                    |   |
|------------------------------------|--------------------------------------|---|
| Current User: supe                 | ruser                                |   |
| Diagnostics                        | Request complete for 'PPPoE session' |   |
| Shows the user                     | Run Diagnostics                      |   |
| various diagnostic<br>information. | Choose Diagnostic:                   |   |
| <u>Home</u>                        | PPPoE session                        |   |
|                                    | Output Window                        |   |
|                                    | superuser@lan->                      | ^ |
|                                    |                                      |   |

### **Interface Information**

Select Interface information from the drop down menu and click Execute to display interface information.

| SIEMENS                            | ;                                                 |                 |                                                 |                        |            |   |
|------------------------------------|---------------------------------------------------|-----------------|-------------------------------------------------|------------------------|------------|---|
| Current User: supe<br>Diagnostics  | ruser<br>Request complete for 'l                  | nterface inform | ation'                                          |                        |            |   |
| Shows the user                     |                                                   |                 | Run Diagnostics                                 |                        |            |   |
| various diagnostic<br>information. |                                                   | c               | Choose Diagnostic:                              |                        |            |   |
| <u>Home</u>                        |                                                   | PPPoE ses       | ssion 🔽 Exe                                     | ecute                  |            |   |
|                                    |                                                   |                 | Output Window                                   |                        |            |   |
|                                    | Interface Speed<br>ETHERNET/0 100.0mb<br>FR/0 0 b | In %<br>0%/0%   | Out % Protocol<br>O%/O% (Ethernet)<br>(HDLC/FR) | State<br>OPENED<br>OFF | Connection | × |
|                                    | CONSOLE/O 9600 b<br>superuser@lan->               | 0%/0%           | 0%/0% (TTY)                                     | OPENED                 |            |   |

### **ATM Statistics**

Select ATM Statistics from the drop down menu and click Execute to display ATM statistics.

| Current User: supe | ruser                                 |   |   |
|--------------------|---------------------------------------|---|---|
| Diagnostics        | Request complete for 'ATM statistics' |   |   |
| ç                  |                                       |   |   |
| Shows the user     | Run Diagnostics                       |   |   |
| various diagnostic | Choose Diagnostic:                    |   |   |
| information,       |                                       |   |   |
|                    | DDD-C service Execute                 |   |   |
| Home               | PPPoE session                         |   |   |
|                    |                                       |   |   |
|                    | Output Window                         |   |   |
|                    |                                       |   |   |
|                    | ATOM STATISTICS: 15 seconds           | ~ |   |
|                    | RX: Cells0                            |   |   |
|                    | RX: Frames 0                          |   |   |
|                    | RX: Bad0                              |   |   |
|                    | RX: CRCErrors 0                       |   |   |
|                    | RX: Bad AAL5 Padding 0                |   |   |
|                    | RX: AALS Frames Dropped               |   |   |
|                    | RX: 0 Bytes/sec                       |   |   |
|                    | RX: ERROR Overruns 0                  |   |   |
|                    | RX: ERROR Busy 0                      |   | 1 |
|                    |                                       |   |   |
|                    | TX: LETTS                             |   |   |
|                    | TY: Dronned (Dutnut Queue Bull) 0     |   |   |
|                    | TX: 0 Bytes/sec                       |   |   |
|                    | TX: ERROR Underruns 0                 |   |   |
|                    | superuser@lan->                       |   |   |
|                    |                                       |   |   |

### **Routing Table Information**

Select **Routing Table information** from the drop down menu and click **Execute** to display information about the configured routing tables.

| SIEMEN                           | 5                                                     |                    |                          |              |        |         |    |
|----------------------------------|-------------------------------------------------------|--------------------|--------------------------|--------------|--------|---------|----|
| Current User: supe               | ruser                                                 |                    |                          |              |        |         |    |
| lagnostics                       | Request complete for 'Routing tal                     | ble information'   |                          |              |        |         |    |
| hows the user                    |                                                       | Run Diagno:        | stics                    |              |        |         |    |
| arious diagnostic<br>Iformation. |                                                       | Choose Diagn       | iostic:                  |              |        |         |    |
| <u>tome</u>                      | PPPc                                                  | DE session         | Execute                  |              |        |         |    |
|                                  |                                                       | Output Wine        | dow                      |              |        |         |    |
|                                  | IP route / Mask>                                      | Gateway            | Interface                | Hops         | Flags  |         | 10 |
|                                  | 192.168.254.0 /ffffff00><br>192.168.254.254/fffffff0> | 0.0.0.0<br>0.0.0.0 | ETHERNET/0<br>ETHERNET/0 | 1 NU<br>O ME | FW DIR | PRM RP1 | RP |
|                                  |                                                       |                    |                          |              |        |         |    |

### **Files Information**

Select Files information from the drop down menu and click Execute to display files store on the router.

| rent User: supe | Poguost com | nloto for 'Eil | es information'         |
|-----------------|-------------|----------------|-------------------------|
| gnostics        | Nequesi com | piece for Th   | es information          |
| ws the user     |             |                | Run Diagnostics         |
| us diagnostic   |             |                | Choose Diagnostic:      |
| manore          |             |                |                         |
| ie              |             |                | PPPoE session V Execute |
|                 |             |                |                         |
|                 |             |                | Output Window           |
|                 |             |                | Output Window           |
|                 | KERNEL F2   | 1395728        |                         |
|                 | KERNEL BAL  | 1395728        |                         |
|                 | AUTOEXECMF  | 482            |                         |
|                 | MAXSEC TX   | 1808           |                         |
|                 | MEDSEC TX   | 1990           |                         |
|                 | MINSEC TX   | 1886           |                         |
|                 | NOSEC TX    | 415            |                         |
|                 | RELNOTESHT  | 1 32734        |                         |
|                 | KEYFILE DA  | 768            |                         |
|                 | SYSTEM CN   | 5376           |                         |
|                 | SSHCFG DA   | 192            |                         |
|                 | TIE1 DA     | 60             |                         |
|                 | FRAME DA    | 52             |                         |
|                 | DHCP DA     | 1536           |                         |
|                 | SWITCH DA   | 36             |                         |
|                 | RADIUS DA   | 160            |                         |
|                 | TACPLUS DA  | 164            |                         |
|                 | USERS DA    | 1224           |                         |
|                 | DNS DA      | 156            |                         |
|                 | FILTER DA   | 1284           |                         |

### **Memory Usage**

Select **Memory usage** from the drop down menu and click **Execute** to display memory usage information.

| Current User: sup                 | eruser                                           |                                                                                                    |           |          |           |            |           |           |           |   |
|-----------------------------------|--------------------------------------------------|----------------------------------------------------------------------------------------------------|-----------|----------|-----------|------------|-----------|-----------|-----------|---|
| Diagnostics                       | Request                                          | comple                                                                                                    | ete for ' | Memor    | y usag    | e'         |           |           |           |   |
| Shows the user                    |                                                  |                                                                                                    |           |          |           | Run        | Diagn     | ostics    |           | 2 |
| various diagnostic<br>nformation. |                                                  | Choose Diagnostic:                                                                                                    |           |          |           |            |           |           |           |   |
| <u>Home</u>                       |                                                  |                                                                                                    |           | P        | PPoE :    | session    |           | *         | Execute   |   |
|                                   |                                                  | Output Window                                                                                                    |           |          |           |            |           |           |           |   |
|                                   | Amount<br>Small f<br>Large f<br>Buffer<br>Number | Amount of RAM installed. 8192 Kbytes<br>Small buffers used 26 (2% of 1200 used)<br>Large buffers used 83 (9% of 900 used)<br>Buffer descriptors used109 (4% of 2625 used)<br>Number of waiters s/1 0/0 |           |          |           |            |           |           |           | < |
|                                   | Table n                                          | nemory                                                                                                    | alloca    | tion st  | tatist    | ics:       |           |           |           |   |
|                                   | Sizes<br>Used                                    | 8<br>8                                                                                                    | 16<br>231 | 32<br>73 | 64<br>187 | 128<br>173 | 256<br>11 | 512<br>11 | 1024<br>9 |   |
|                                   | Free                                             | 2                                                                                                    | 3         | 1        | 3         | 3          | 4         | 0         | 2         |   |
|                                   | Sizes                                            | 2048                                                                                                    | 4096      | 8192     |           |            |           |           |           |   |
|                                   | Used                                             | 17                                                                                                    | 14        | 2        |           |            |           |           |           |   |

## **List All Configuration Data**

Select **List all configuration data** from the drop down menu and click **Execute** to display configuration information.

| Diagnostics                   | Request complete for "List all configuration data"                                                              |  |  |  |  |  |
|-------------------------------|----------------------------------------------------------------------------------------------------|--|--|--|--|--|
| Jugnostics                    |                                                                                                    |  |  |  |  |  |
| hows the user                 | Run Diagnostics                                                                                                 |  |  |  |  |  |
| nous diagnostic<br>formation. | Choose Diagnostic:                                                                                              |  |  |  |  |  |
| <u>iome</u>                   | PPPoE session                                                                                                   |  |  |  |  |  |
|                               | Output Window                                                                                                   |  |  |  |  |  |
|                               | HISTORY                                                                                                    |  |  |  |  |  |
|                               | Begin System History.                                                                                           |  |  |  |  |  |
|                               | POST summary: successful                                                                                        |  |  |  |  |  |
|                               | Initializing the system RAM done                                                                                |  |  |  |  |  |
|                               | Siemens Subscriber Networks, Inc. 5940 (P/N 060-5940-001), Rev C (S/N 1453331)<br>Now 4812k free before buffers |  |  |  |  |  |
|                               | Interfaces detected:                                                                                            |  |  |  |  |  |
|                               | WAM. CONEXANC FIET(DC0570) DAM. ECHEINEC (TOUDASET SWITCH)                                                      |  |  |  |  |  |
|                               | Siemens 5940 TIE1 [COMBO] Router (5940-001) v6.1.120                                                            |  |  |  |  |  |
|                               | Copyright (C) 2004 Siemens Subscriber Networks, Inc.<br>All rights reserved.                                    |  |  |  |  |  |
|                               | INIT: buffer pool is 1919780 bytes                                                                              |  |  |  |  |  |
|                               | INIT: Using Titan accelerated encryption hardware.                                                              |  |  |  |  |  |
|                               | <pre></pre> <pre> </pre> <pre> </pre> FRAME RELAY                                                               |  |  |  |  |  |
|                               | INIT: Switch management initialized successfully (code=1).                                                      |  |  |  |  |  |

### **TCP/IP Statistics**

Select **TCP/IP statistics** from the drop down menu and click **Execute** to display TCP/IP information.

| Diagnostics                        | Request complete for T                                                                                                    | COULD A MARKET                                                    |                                           |                                                          |   |  |  |  |  |  |  |
|------------------------------------|----------------------------------------------------------------------------------------------------|-------------------------------------------------------------------|-------------------------------------------|----------------------------------------------------------|---|--|--|--|--|--|--|
|                                    | request complete for 1                                                                                                    | CP/IP statistics                                                  |                                           |                                                          |   |  |  |  |  |  |  |
| Shows the user                     | Run Diagnostics                                                                                                    |                                                                   |                                           |                                                          |   |  |  |  |  |  |  |
| various diagnostic<br>information. | Choose Diagnostic:                                                                                                    |                                                                   |                                           |                                                          |   |  |  |  |  |  |  |
| Home                               |                                                                                                    | PPPoE session                                                     | Kecut                                     | е                                                        |   |  |  |  |  |  |  |
|                                    | Output Window                                                                                                    |                                                                   |                                           |                                                          |   |  |  |  |  |  |  |
|                                    | TCP Statistics:                                                                                                    |                                                                   |                                           |                                                          | ~ |  |  |  |  |  |  |
|                                    | Active Opens 0<br>Ressive Opens                                                                                               |                                                                   |                                           |                                                          |   |  |  |  |  |  |  |
|                                    | Failed Connect Attempts 0                                                                                                    |                                                                   |                                           |                                                          |   |  |  |  |  |  |  |
|                                    | Connections Reset 0                                                                                                    |                                                                   |                                           |                                                          |   |  |  |  |  |  |  |
|                                    | Current Connections 1                                                                                                    |                                                                   |                                           |                                                          |   |  |  |  |  |  |  |
|                                    | Segments Received 170                                                                                                    |                                                                   |                                           |                                                          |   |  |  |  |  |  |  |
|                                    | Segments Sent 44                                                                                                    |                                                                   |                                           |                                                          |   |  |  |  |  |  |  |
|                                    | Segments Retransmitted U<br>Red Checkgung                                                                                     |                                                                   |                                           |                                                          |   |  |  |  |  |  |  |
|                                    | Bad Checksums                                                                                                    | 0                                                                 |                                           | Bad Packet Lengths                                       |   |  |  |  |  |  |  |
|                                    | Bad Checksums<br>Bad Packet Lengths                                                                                           | ····· 0                                                           |                                           |                                                          |   |  |  |  |  |  |  |
|                                    | Bad Checksums<br>Bad Packet Lengths<br>Bad Packet Lengths                                                                     | 0<br>0<br>0                                                       |                                           |                                                          |   |  |  |  |  |  |  |
|                                    | Bad Checksums<br>Bad Packet Lengths<br>Bad Packet Lengths<br>Segments with Rese                                               | 0<br>0<br>0<br>t Flag 3                                           |                                           |                                                          |   |  |  |  |  |  |  |
|                                    | Bad Checksums<br>Bad Packet Lengths<br>Bad Packet Lengths<br>Segments with Rese                                               | 0<br>0<br>t Flag 3                                                | ESTABLISHED                               | s=0 r=0 f=0                                              |   |  |  |  |  |  |  |
|                                    | Bad Checksums<br>Bad Packet Lengths<br>Bad Packet Lengths<br>Segments with Rese<br>192.168.254.254:80<br>*:80                 | 0<br>0<br>t Flag3<br>192.168.254.2:1138<br>0.0.0.0:0              | ESTABLISHED<br>LISTEN                     | s=0 r=0 f=0<br>s=0 r=0 f=0                               |   |  |  |  |  |  |  |
|                                    | Bad Checksums<br>Bad Packet Lengths<br>Segments with Rese<br>192.168.254.254:80<br>*:80<br>*:23                               | 0<br>0<br>t Flag3<br>192.168.254.2:1138<br>0.0.0.0:0<br>0.0.0.0:0 | ESTABLISHED<br>LISTEN<br>LISTEN           | s=0 r=0 f=0<br>s=0 r=0 f=0<br>s=0 r=0 f=0                |   |  |  |  |  |  |  |
|                                    | Bad Checksums<br>Bad Packet Lengths<br>Bad Packet Lengths<br>Segments with Rese<br>192.168.254.254:60<br>*:80<br>*:23<br>*:22 | 0<br>0<br>t Flag3<br>192.168.254.2:1138<br>0.0.0.0:0<br>0.0.0.0:0 | ESTABLISHED<br>LISTEN<br>LISTEN<br>LISTEN | 5=0 r=0 f=0<br>s=0 r=0 f=0<br>s=0 r=0 f=0<br>s=0 r=0 f=0 |   |  |  |  |  |  |  |